# **CDC Standard Quality Improvement Report**

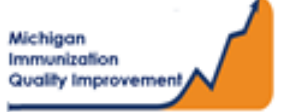

#### How To: Generate and Retrieve Report in MCIR

This report generates coverage levels for patients last vaccinated by your practice/site in the following age groups:

- Pediatric 2 years of age
- Young Adolescent 13 years of age
- Older Adolescent 17 years of age

The report results <u>do not</u> include any identifying personal patient information and are measured according to CDC guidelines regarding the respective birth dates stated above. The report input parameters are determined by the MCIR system.

#### **Generate the CDC Standard QI Report**

- 1. Start at the MCIR Home Screen.
- In the **Reports** section box select <u>Quality Improvement</u> (Figure 1).
- 3. The Quality Improvement Reporting screen will display.
- **4.** Select the 1<sup>st</sup> Report **CDC Standard Quality Improvement**, (Figure 2).
- 5. The Quality Improvement Reporting screen allows the option to name your report in the **Name** field, (Figure 2).
- 6. Select Submit.
- 7. You will be automatically directed to the MCIR Home Screen.

| Quality Imp                      | Rem/Rcl         VIM         Imp/Exp           Profile         QI         Rem/Rcl         Retrieve Results         Roster | Print Help<br>Home Exit<br>My Site Adm Rpts Oth<br>Vac VAERS                                                                                                    |
|----------------------------------|----------------------------------------------------------------------------------------------------|----------------------------------------------------------------------------------------------------|
| Report Paramet<br>Report<br>Name | ters<br>CDC Standard Quality Improvement<br>Name Your Report in this Space                                               | <ul> <li>Additional Info</li> <li>Runs: Immediately, Kept 10 days,<br/>Generates CDC Standard QI report for Peds<br/>(2-year-olds), Young Adol (13-year-olds) and<br/>Older Adol (17-year-olds). Must be used for<br/>QI site visits.</li> </ul> |
|                                  | Submit                                                                                                    | Cancel                                                                                                    |

| Reports             |
|---------------------|
| Batch               |
| Inventory           |
| Maintenance         |
| Profile             |
| Quality Improvement |
| Reminder/Recall     |
| Retrieve Results    |
| Roster              |
| Transfer            |
| Vaccine             |
| VAERS               |
| Figure 1            |

### **Retrieve the CDC Standard QI Report**

- 1. Start at the MCIR Home Screen.
- 2. In the Reports section box select <u>Retrieve Results</u>.
- 3. Your Provider Site Scheduled Report Results screen will display with your report.
- The report is immediately ready to open when it displays 'Report Ready,' (Figure 3).
- 5. Select <u>Report to open to view</u>.
- All reports will display as 'Report has been retrieved' if a MCIR user has opened and viewed the report.

| The PDF CDC Standard Quality |
|------------------------------|
| Improvement Report           |

will display in a PDF pop up window on your screen, (Figure 4).

View the report in the PDF window or download the report, blank report.

| Person Rem          | /Rcl V              | /IM Imp/Exp My S                                 | ite Adm | Rpts Oth |
|---------------------|---------------------|--------------------------------------------------|---------|----------|
| atch Inv Maint Prof | ile <u>QI Rem/F</u> | <u>Retrieve Results</u> <u>Roster</u> <u>Vac</u> | VAERS   |          |
|                     |                     |                                                  |         |          |
|                     |                     |                                                  |         | Refresh  |
|                     |                     | Taxant Dt Chatur                                 |         |          |
| escription          | User                | Target Dt Status                                 |         |          |

|                                                                                                    |                                                                                                    | 20 Quality Improvement Report Pay                                                                                                    | ge: 1 of 1                                   |
|----------------------------------------------------------------------------------------------------|----------------------------------------------------------------------------------------------------|----------------------------------------------------------------------------------------------------|----------------------------------------------|
| Data is calcula                                                                                                    | ted using patie                                                                                                    | Note: Coverage levels included in this rep<br>percentage of individuals in the requeste<br>ents with an Active patient Provider status. meet the selected vaccine assessment crit                                                                                                    | oort indicate th<br>d age cohort wh<br>eria. |
| diatrics at lea                                                                                                    | st 2 years and                                                                                                    | d not yet 3 years old Total Patients on Provider Id: 4                                                                                                    | 5                                            |
| ssessment is at                                                                                                    | 2 years old)                                                                                                    |                                                                                                    |                                              |
| Meeting Crite                                                                                                    | ria <u>Coverage</u>                                                                                                    | e Level %                                                                                                    |                                              |
| 26                                                                                                    | 58                                                                                                    | Pediatric 4313314 Series                                                                                                    |                                              |
| 27                                                                                                    | 60                                                                                                    | 4 Doses of DTaP                                                                                                    |                                              |
| 41                                                                                                    | 91                                                                                                    | 3 Doses of Polio                                                                                                    |                                              |
| 38                                                                                                    | 84                                                                                                    | 1 Dose of MMR                                                                                                    |                                              |
| 36                                                                                                    | 80                                                                                                    | Complete Series Hib                                                                                                    |                                              |
| 42                                                                                                    | 93                                                                                                    | Complete Series HepB                                                                                                    |                                              |
| 39                                                                                                    | 87                                                                                                    | 1 Dose of VAR (includes immunity)                                                                                                    |                                              |
| 37                                                                                                    | 82                                                                                                    | Complete Series PCV                                                                                                    |                                              |
| 45                                                                                                    | 100                                                                                                    | Complete Series Influenza (2019 - 2020 season)                                                                                                    |                                              |
| 24                                                                                                    | 53                                                                                                    | Complete Series Rota                                                                                                    |                                              |
| 13                                                                                                    | 29                                                                                                    | Complete Series HepA                                                                                                    |                                              |
| 12                                                                                                    | 27                                                                                                    | Pediatric 43133142 Series                                                                                                    |                                              |
| ssessment is at<br>Meeting Criter                                                                                                    | 13 years old)                                                                                                    | > years and not yet 14 years old 10tal Patients on Provider 1d: 6                                                                                                    | 2                                            |
| ssessment is at<br>Meeting Criter                                                                                                    | 13 years old)<br>ria <u>Coverage</u>                                                                                                    | <u>y years and not yet (4 years old</u> I otal Patients on Provider id: 6<br>)<br>e Level %                                                                                                    | 2                                            |
| ssessment is at<br>Meeting Criter<br>51<br>47                                                                                                    | 13 years old)<br>ria <u>Coverage</u><br>82<br>76                                                                                                    | years and not yet 14 years old I of all Patients on Provider 1d: b ) e Level % I Dose of Tdap I Dose of MenACWY                                                                                                    | 2                                            |
| ssessment is at<br>Meeting Criter<br>51<br>47<br>24                                                                                                    | 13 years old)<br>ria <u>Coverage</u><br>82<br>76<br>39                                                                                                    | 2 years and not yet 14 years old Total Patients on Provider 1d: 6<br>)<br>e Level %<br>1 Dose of Tdap<br>1 Dose of MenACWY<br>Complete Series HPV                                                                                                    | 2                                            |
| ssessment is at<br>Meeting Criter<br>51<br>47<br>24<br>62                                                                                                    | 13 years old)<br>ria <u>Coverage</u><br>82<br>76<br>39                                                                                                    | Sector and not yet 14 years and     Total Patients on Provider 10: 6     Dose of Tdap     Dose of MenACWY     Complete Series HPV     Complete Series HPV                                                                                                    | 2                                            |
| ssessment is at<br>Meeting Criter<br>51<br>47<br>24<br>62<br>43                                                                                                    | 13 years old)<br><u>ria</u> <u>Coverage</u><br>82<br>76<br>39<br>100<br>69                                                                                                    | Search and not yet 14 years and     Total Patients on Provider 1d: 6     Total Patients on Provider 1d: 6     Total Patients     Total Patients on Provider 1d: 6     Total Patients     Total Patients     Tota | 2                                            |
| ssessment is at<br>Meeting Criter<br>51<br>47<br>24<br>62<br>43<br>59                                                                                                    | 13 years old)<br><u>ria</u> <u>Coverage</u><br>82<br>76<br>39<br>100<br>69<br>95                                                                                                    | Sector and not yet 14 years on     Total Patients on Provider 10: 6     Total Patients on Provider 10: 6     Total Patients     Total Patients     Tot | 2                                            |
| ssessment is at<br>Meeting Criter<br>51<br>47<br>24<br>62<br>43<br>59<br>59                                                                                                    | 13 years old)<br>ria Coverage<br>82<br>76<br>39<br>100<br>69<br>95<br>95                                                                                                    | Sector and not yet 14 years and     Total Patients on Provider 10: 6     Dose of MenACWY     Complete Series HPV     Complete Series Influenza (2019 - 2020 season)     Dose of HPV     Complete Series HepB     Complete Series Series MMP                                                                                                    | 2                                            |
| ssessment is at<br>Meeting Criter<br>51<br>47<br>24<br>62<br>43<br>59<br>59<br>59<br>58                                                                                                    | 13 years old)<br>ria <u>Coverage</u><br>82<br>76<br>39<br>100<br>69<br>95<br>94                                                                                                    | Sector and not yet 14 years and     Total Patients on Provider 10: 6     Total Patients on Provider 10: 6     Total Patients     Total Patients on Provider 10: 6     Total Patients on Provider 10: 6     Total Patients     Total Patients     To | 2                                            |
| ssessment is at<br><u>Meeting Criter</u><br>51<br>47<br>24<br>62<br>43<br>59<br>59<br>59<br>58<br>57                                                                                                    | 13 years old)<br>ria <u>Coverage</u><br>82<br>76<br>39<br>100<br>69<br>95<br>95<br>94<br>92                                                                                                    | Sector and not yet 14 years and     Total Patients on Provider 10: 6     Total Patients on Provider 10: 6     Total Patients     Total Patients on Provider 10: 6     Total Patients     Total Patients     T | 2                                            |
| ssessment is at<br>Meeting Crite<br>51<br>47<br>24<br>62<br>43<br>59<br>59<br>59<br>58<br>57<br>58<br>57<br>58                                                                                                    | 13 years old)<br>ria <u>Coverage</u><br>82<br>76<br>39<br>100<br>69<br>95<br>95<br>94<br>92<br>94                                                                                                    | Complete Series HorpB     Complete Series HMR     Complete Series HMR     Complete Series HAPB     Complete Series HAPB     Complete Series HAPB     Complete Series HAR     Complete Series HAR     COMPL     COMPL      | 2                                            |
| ssessment is at<br><u>Meeting Crite</u><br>51<br>47<br>24<br>62<br>43<br>59<br>59<br>58<br>57<br>58<br>58<br>58<br>58                                                                                                    | 13 years old)<br>ria Coverage<br>82<br>76<br>39<br>100<br>69<br>95<br>95<br>94<br>92<br>94<br>94<br>94<br>94<br>94                                                                                                    | Complete Series MR     Complete Series MR     Complete Series M | 5                                            |
| ssessment is at<br>Meeting Criter<br>51<br>47<br>24<br>62<br>43<br>59<br>59<br>59<br>58<br>57<br>58<br>der Adolescer<br>ssessment is at                                                                                                    | 13 years old)<br>cia <u>Coverage</u><br>82<br>76<br>39<br>100<br>69<br>95<br>94<br>92<br>94<br>92<br>94<br>122<br>137<br>147<br>157<br>177<br>177<br>177<br>177<br>177<br>177<br>17                                                                     | 2 years and not yet 14 years old       Total Patients on Provider 1d: 6         cLevel %       1 Dose of Tdap         1 Dose of MenACWY       Complete Series Influenza (2019 - 2020 season)         1 Dose of HPV       Complete Series HepB         Complete Series HepB       Complete Series VAR (includes immunity)         Complete Series HepA       Complete Series Polio         Years and not yet 18 years old       Total Patients on Provider 1d: 3                                                                                                    | 5                                            |
| ssessment is at<br>Meeting Crite<br>51<br>47<br>24<br>62<br>43<br>59<br>59<br>59<br>59<br>58<br>58<br>57<br>58<br>58<br>57<br>58<br>4 <u>dr Adolescer</u><br>ssessment is at<br>Meeting Crite                                                                                                    | 13 years old)<br>ia <u>Coverage</u><br>82<br>76<br>39<br>100<br>69<br>95<br>95<br>94<br>92<br>94<br><u>tts at least 17</u><br>17 years old)<br>ia <u>Coverage</u>                                                                                       | Complete Series VAR (includes immunity)     Complete Series HepB     Complete Series VAR (includes immunity)     Complete Series VAR (includes immunity)     Complete Series VAR (includes immuni | 5                                            |
| ssessment is at<br><u>Meeting Criter</u><br>51<br>47<br>24<br>62<br>43<br>59<br>59<br>59<br>58<br><u>der Adolescer</u><br>ssessment is at<br><u>Meeting Criter</u><br>15                                                                                                    | 13 years old)<br>ia <u>Coverage</u><br>82<br>76<br>39<br>100<br>69<br>95<br>95<br>94<br>92<br>94<br>vits at least 17<br>17 years old)<br>ria <u>Coverage</u><br>43                                                                                      | 3 years and not yet 14 years ond       Total Patients on Provider 1d: 6         c Level %       1 Dose of Tdap         1 Dose of Tdap       1 Dose of MenACWY         Complete Series Influenza (2019 - 2020 season)       1 Dose of HPV         Complete Series HepB       Complete Series MMR         Complete Series VAR (includes immunity)       Complete Series Polio         Years and not yet 18 years old       Total Patients on Provider Id: 3         )       ELevel %         Complete Series MenACWY                                                                                                    | 5                                            |
| ssessment is at<br><u>Meeting Criter</u><br>51<br>47<br>24<br>62<br>43<br>59<br>58<br>57<br>58<br>58<br>57<br>58<br><u>der Adolescer</u><br>ssessment is at<br><u>Meeting Criter</u><br>15<br>15<br>16<br>17<br>17<br>17<br>17<br>17<br>17<br>17<br>17<br>17<br>17                                                                                              | 13 years old)<br>ia <u>Coverage</u><br>82<br>76<br>39<br>100<br>69<br>95<br>94<br>92<br>94<br>92<br>94<br>17 years old)<br>ia <u>Coverage</u><br>43<br>100                                                                                              | 2 years and not yet 14 years old       Total Patients on Provider 10: 6         c Level %       1 Dose of Tdap         1 Dose of MenACWY       Complete Series HPV         Complete Series Influenza (2019 - 2020 season)       1 Dose of HPV         Complete Series MRR       Complete Series MMR         Complete Series MAR       Complete Series MAR         Complete Series MAR       Total Patients on Provider 1d: 3         complete Series Polio       Total Patients on Provider 1d: 3         clevel %       Complete Series MenACWY         Complete Series MenACWY       Complete Series influenza (2019 - 2020 season)                                                                                                    | 5                                            |
| ssessment is at<br>Meeting Criter<br>51<br>47<br>24<br>62<br>43<br>59<br>59<br>59<br>59<br>58<br>57<br>58<br>58<br>57<br>58<br>58<br>57<br>58<br>58<br>57<br>58<br>57<br>58<br>53<br>53<br>53<br>53<br>53<br>53<br>53<br>53<br>53<br>53<br>53<br>53<br>53                                                                                                    | 13 years old)<br>13 years old)<br>20<br>20<br>20<br>20<br>20<br>20<br>20<br>20<br>20<br>20                                                                                                    | 2 years and not yet 14 years old       Total Patients on Provider 10: 6         cLevel %       1 Dose of Tdap         1 Dose of MenACWY       Complete Series HPV         Complete Series Influenza (2019 - 2020 season)       1 Dose of HPV         Complete Series VAR (includes immunity)       Complete Series VAR (includes immunity)         Complete Series VAR (includes immunity)       Complete Series Polio         Evers and not yet 18 years old       Total Patients on Provider 1d: 3         complete Series MenACWY       Complete Series Influenza (2019 - 2020 season)         1 Dose of MenB       Total Patients on Provider 1d: 3                                                                                                    | 5                                            |
| ssessment is at<br>Meeting Criter<br>51<br>47<br>24<br>62<br>43<br>59<br>59<br>58<br>59<br>58<br>62<br>59<br>58<br>58<br>der Adolescer<br>15<br>35<br>3<br>28                                                                                                    | 13 years old)<br>13 years old)<br>26<br>27<br>27<br>27<br>27<br>39<br>100<br>69<br>95<br>94<br>95<br>94<br>95<br>94<br>94<br>94<br>17 years old)<br>100<br>17 years old)<br>100<br>9<br>9<br>8<br>100<br>100<br>100<br>100<br>100<br>100<br>100         | 2 years and not yet 14 years old       Total Patients on Provider 10: 6         c Level %       1 Dose of Tdap         1 Dose of MenACWY       Complete Series Influenza (2019 - 2020 season)         1 Dose of HPV       Complete Series HepB         Complete Series VAR (includes immunity)       Complete Series VAR (includes immunity)         Complete Series Polio       Total Patients on Provider 1d: 3         type:       Complete Series MenACWY         Complete Series MenACWY       Complete Series MenACWY         Complete Series MenACWY       Complete Series MenACWY         Complete Series MenACWY       Complete Series HPU         Complete Series MenACWY       Complete Series MenACWY         Complete Series MenACWY       Complete Series MenACWY         Complete Series MPU       Complete Series HPU                                                                                                    | 5                                            |
| ssessment is at<br>Meeting Criter<br>51<br>47<br>24<br>62<br>43<br>59<br>59<br>58<br>57<br>58<br>62<br>43<br>59<br>58<br>58<br>62<br>40<br>40<br>40<br>59<br>59<br>58<br>58<br>58<br>40<br>40<br>40<br>59<br>59<br>58<br>58<br>40<br>40<br>40<br>59<br>59<br>58<br>58<br>40<br>40<br>40<br>40<br>40<br>40<br>40<br>40<br>40<br>40<br>40<br>40<br>40             | 13 years old)<br>ia <u>Coverage</u><br>82<br>76<br>39<br>100<br>69<br>95<br>94<br>92<br>94<br>92<br>94<br>92<br>94<br>17 years old)<br>ia <u>Coverage</u><br>43<br>100<br>9<br>80<br>94                                                                 | 2 years and not yet 14 years oid       Total Patients on Provider 1d: 6         c Level %       1 Dose of Tdap         1 Dose of Tdap       1 Dose of MenACWY         Complete Series Influenza (2019 - 2020 season)       1 Dose of HPV         Complete Series MAR       Complete Series WAR         Complete Series VAR (includes immunity)       Complete Series Polio         Vears and not yet 18 years old       Total Patients on Provider Id: 3         complete Series MenACWY       Complete Series MenACWY         Complete Series MenACWY       Complete Series Influenza (2019 - 2020 season)         1 Dose of MenB       Complete Series HPV         1 Dose of Tdap       1 Dose of Tdap                                                                                                    | 5                                            |
| ssessment is at<br>Meeting Criter<br>51<br>47<br>24<br>62<br>43<br>59<br>59<br>58<br>57<br>58<br>58<br>62<br>43<br>59<br>59<br>58<br>57<br>58<br>58<br>62<br>43<br>59<br>59<br>58<br>57<br>58<br>58<br>57<br>58<br>58<br>58<br>58<br>58<br>58<br>58<br>58<br>58<br>58                                                                                           | 13 years old)<br>ia <u>Coverage</u><br>82<br>76<br>39<br>100<br>69<br>95<br>94<br>92<br>94<br>92<br>94<br>92<br>94<br>17 years old)<br>ia <u>Coverage</u><br>43<br>100<br>9<br>80<br>9<br>9<br>9<br>9<br>9<br>9<br>9<br>9<br>9<br>9<br>9<br>9<br>9      | 2 years and not yet 14 years old       Total Patients on Provider 10: 6         e Level %       1 Dose of Tdap         1 Dose of MenACWY       Complete Series HPV         Complete Series Influenza (2019 - 2020 season)       1 Dose of HPV         Complete Series MRR       Complete Series MAR         Complete Series MAR       Total Patients on Provider 1d: 3         (2 years and not yet 18 years old)       Total Patients on Provider 1d: 3         (2 years ind not yet 18 years old)       Total Patients on Provider 1d: 3         (2 years ind not yet 18 years old)       Total Patients on Provider 1d: 3         (2 years ind not yet 18 years old)       Total Patients on Provider 1d: 3         (2 years ind not yet 18 years old)       Total Patients on Provider 1d: 3         (2 years ind not yet 18 years old)       Total Patients on Provider 1d: 3         (2 years ind not yet 18 years old)       Total Patients on Provider 1d: 3         (2 years ind not yet 18 years old)       Total Patients on Provider 1d: 3         (2 years ind not yet 18 years old)       Total Patients on Provider 1d: 3         (2 years ind not yet 18 years old)       Total Patients on Provider 1d: 3         (2 years ind not yet 18 years old)       Total Patients on Provider 1d: 3         (3 years ind not yet 18 years old)       Total Patients on Provider 1d: 3         (3 years)       Total Pat                                                                                                    | 5                                            |
| ssessment is at<br>Meeting Criter<br>51<br>47<br>24<br>62<br>43<br>59<br>59<br>58<br>57<br>58<br>58<br>58<br>58<br>57<br>58<br>58<br>58<br>57<br>58<br>58<br>57<br>58<br>58<br>58<br>57<br>58<br>58<br>58<br>57<br>58<br>58<br>57<br>58<br>58<br>58<br>57<br>58<br>58<br>58<br>58<br>58<br>58<br>57<br>58<br>58<br>58<br>58<br>58<br>58<br>58<br>58<br>58<br>58 | 13 years old)<br>11 <u>Coverage</u><br>82<br>76<br>39<br>100<br>69<br>95<br>95<br>95<br>95<br>94<br>92<br>94<br>92<br>94<br>92<br>94<br>92<br>94<br>92<br>94<br>93<br>100<br>69<br>94<br>92<br>94<br>94<br>94<br>94<br>94<br>94<br>94<br>94<br>94<br>94 | 2 years and not yet 14 years ond       Total Patients on Provider 10: 6         c Level %       1 Dose of Tdap         1 Dose of MenACWY       Complete Series HPV         Complete Series Influenza (2019 - 2020 season)       1 Dose of HPV         Complete Series MR       Complete Series Hep8         Complete Series Hep8       Complete Series Hep3         Complete Series Polio       Total Patients on Provider 1d: 3         Complete Series Polio       Total Patients on Provider 1d: 3         Complete Series MenACWY       Complete Series Influenza (2019 - 2020 season)         1 Dose of MenB       Complete Series Influenza (2019 - 2020 season)         1 Dose of MenB       Complete Series Influenza (2019 - 2020 season)         1 Dose of MenB       Complete Series Influenza (2019 - 2020 season)         1 Dose of MenB       Complete Series Influenza (2019 - 2020 season)         1 Dose of Tdap       Complete Series MMR         Complete Series MMR       Complete Series VAR (includes immunity)         Complete Series VAR (includes immunity)       Complete Series VAR (includes immunity)                                                                                                    | 5                                            |
| Assessment is at<br>Meeting Criter<br>51<br>47<br>24<br>62<br>43<br>59<br>59<br>58<br>57<br>58<br>58<br>58<br>58<br>58<br>58<br>58<br>58<br>58<br>58                                                                                                    | 13 years old)<br>13 years old)<br>100<br>69<br>95<br>95<br>95<br>94<br>92<br>94<br>100<br>100<br>69<br>95<br>95<br>94<br>92<br>94<br>11 years old)<br>10<br>10<br>10<br>10<br>10<br>10<br>10<br>10<br>10<br>10                                          | 2 years and not yet 14 years old       Total Patients on Provider 10: 6         c Level %       1 Dose of Tdap         1 Dose of MenACWY       Complete Series HPV         Complete Series HepB       Complete Series VAR (includes immunity)         Complete Series VAR (includes immunity)       Complete Series VAR (includes immunity)         Complete Series VAR (includes immunity)       Complete Series VAR (includes immunity)         Complete Series MAR       Total Patients on Provider 1d: 3         (complete Series MenACWY       Complete Series Influenza (2019 - 2020 season)         (complete Series Influenza (2019 - 2020 season)       1 Dose of MenB         Complete Series Influenza (2019 - 2020 season)       1 Dose of Tdap         Complete Series Influenza (2019 - 2020 season)       1 Dose of Tdap         Complete Series Influenza (2019 - 2020 season)       1 Dose of Tdap         Complete Series Influenza (2019 - 2020 season)       1 Dose of Tdap         Complete Series MRR       Complete Series Series VAR (includes immunity)         Complete Series Series VAR (includes immunity)       Complete Series Series VAR (includes immunity)                                                                                                    | 5                                            |

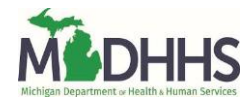

### **Eligible Not Yet Overdue Immunizations Report**

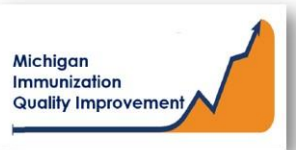

#### How To: Generate and Retrieve Report in MCIR

This report generates a list of patient names, their date of birth, and the eligible not yet overdue vaccine(s) and its dose number. The report displays the recommended date, (routine), and the earliest date, (accelerated), the vaccine(s) can be administered.

The input parameters regarding age cohort and current vaccine(s) dose numbers entered by the MCIR user. The data results are assessed by MCIR on the date the report generates.

#### **Generate Eligible Not Yet Overdue Report**

- 1. Start at the MCIR Home Screen.
- 2. In the **Reports** section box select <u>Quality Improvement</u>, (Figure 1).
- 3. The **Quality Improvement Reporting** screen will display, (Figure 2).
- 4. Select the Eligible Not Yet Overdue Immunizations Report.
- The Quality Improvement Reporting screen allows the option to name your report in the Name field, (Figure 2).
- 6. Select Manual for Type.
- 7. Select Months or Years for the Age Unit.
- Enter the 'people of age at least, but not yet of age cohort you wish to assess.
- Enter the vaccine dose number(s) by replacing the '0' in applicable fields regarding vaccines to be assessed.
   Enter '999' only when a complete series result is desired.
- 10. Select Submit.
- 11. You will be automatically directed to the MCIR Home Screen.

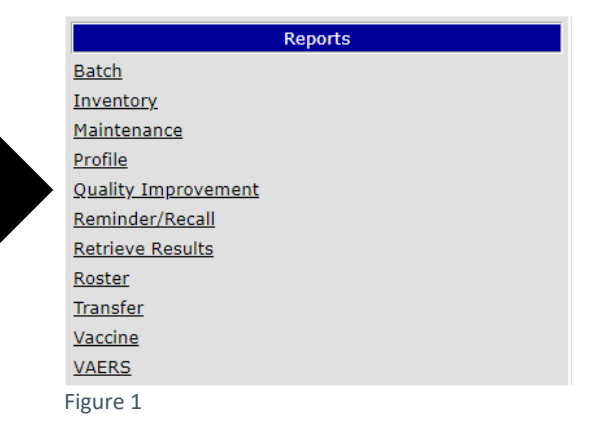

| Person       Rem/Rcl         Batch Inv       Maint Profile         Batch Inv       Maint Profile         Report       Eligit         Name       Nam         Type       Manual       Ped         Age Unit       Months       Year         People of age at least       but not yet of age         Note:       Enter '999' to check for se         Doses of DTaP/DTP/DT/Td       Doses of Tdap         Doses of IPV       Doses of MMR         Doses of HIB       Doses of HepB | VIM     Imp/Exp       21     Rem/Rd     Retrieve Results     Roster       21     Rem/Rd     Retrieve Results     Roster       21     Rem/Rd     Retrieve Results     Roster       21     Rem/Rd     Retrieve Results     Roster       22     Rem/Rd     Retrieve Results     Roster       23     Imp/Exp     Imp/Exp     Imp/Exp       24     Imp/Exp     Imp/Exp     Imp/Exp       25     Imp/Exp     Imp/Exp     Imp/Exp       26     Imp/Exp     Imp/Exp     Imp/Exp       27     Imp/Exp     Imp/Exp     Imp/Exp       28     Imp/Exp     Imp/Exp     Imp/Exp       29     Imp/Exp     Imp/Exp     Imp/Exp       20     Imp/Exp     Imp/Exp     Imp/Exp       20     Imp/Exp     Imp/Exp     Imp/Exp       20     Imp/Exp     Imp/Exp     Imp/Exp       20     Imp/Exp     Imp/Exp     Imp/Exp       20     Imp/Exp     Imp/Exp     Imp/Exp       20     Imp/Exp     Imp/Exp     Imp/Exp       20     Imp/Exp     Imp/Exp     Imp/Exp       21     Imp/Exp     Imp/Exp     Imp/Exp       22     Imp/Exp     Imp/Exp    < | My Sit<br>Transfe                    | ddition<br>Runs: In<br>Generato<br>verdue<br>ecomm<br>accines  | Adm<br>VAERS<br>nal Info<br>mmediately<br>es a list of<br>for vaccin<br>ended. Use<br>s. | 7, Kept 10<br>people thi<br>ations, eit<br>er can sele | days<br>at are not yet<br>ther eligible or<br>tect age cohort a |
|----------------------------------------------------------------------------------------------------|----------------------------------------------------------------------------------------------------|--------------------------------------|----------------------------------------------------------------|------------------------------------------------------------------------------------------|--------------------------------------------------------|-----------------------------------------------------------------|
| Report Parameters         Report       Eligit         Name       Name         Type       Manual       Ped         Age Unit       Months       Yean         People of age at least       but not yet of age       Note: Enter '999' to check for se         Doses of DTaP/DTP/DT/Td       Doses of Tdap       Doses of IPV         Doses of MMR       Doses of HIB       Doses of HepB                                                                                         | ble Not Yet Overdue Immunizations<br>te Your Report Here<br>iatric 0 13 Adol 0 17 Adol 0 All<br>s<br>rries Complete<br>0<br>0<br>0<br>0                                                                                                    | A     R     G     r     v     v      | dditior<br>Runs: In<br>Generato<br>verdue<br>ecommo<br>accines | nal Info<br>mmediately<br>es a list of<br>for vaccin<br>ended. Use<br>s.                 | 7, Kept 10<br>people thi<br>ations, eit<br>er can sele | days<br>at are not yet<br>at er eligible or<br>ect age cohort a |
| Report Eligi<br>Name Nam<br>Type Manual Ped<br>Age Unit Months Year<br>People of age at least<br>but not yet of age<br>Note: Enter '999' to check for se<br>Doses of DTaP/DTP/DT/Td<br>Doses of Tdap<br>Doses of IPV<br>Doses of MMR<br>Doses of HIB<br>Doses of HB                                                                                                    | ble Not Yet Overdue Immunizations<br>te Your Report Here<br>iatric 13 Adol 17 Adol All<br>s<br>rries Complete<br>0<br>0<br>0<br>0                                                                                                    | A<br>R<br>G<br>o<br>t<br>f<br>t<br>V | dditior<br>Runs: In<br>Generato<br>werdue<br>ecomm<br>accines  | nal Info<br>nmediately<br>es a list of<br>for vaccin<br>ended. Use<br>s.                 | 7, Kept 10<br>people thi<br>ations, eit<br>er can sele | days<br>at are not yet<br>her eligible or<br>cet age cohort a   |
| Note: Enter '999' to check for se<br>Doses of DTaP/DTP/DT/Td<br>Doses of Tdap<br>Doses of IPV<br>Doses of MMR<br>Doses of HIB<br>Doses of HepB                                                                                                    | o<br>0<br>0<br>0<br>0                                                                                                    |                                      |                                                                |                                                                                          |                                                        |                                                                 |
| Doses of Tdap<br>Doses of IPV<br>Doses of MMR<br>Doses of HIB<br>Doses of HepB                                                                                                    | 0                                                                                                    |                                      |                                                                |                                                                                          |                                                        |                                                                 |
| Doses of MMR<br>Doses of HIB<br>Doses of HepB                                                                                                    | 0                                                                                                    |                                      |                                                                |                                                                                          |                                                        |                                                                 |
| Doses of HIB<br>Doses of HepB                                                                                                    |                                                                                                    |                                      |                                                                |                                                                                          |                                                        |                                                                 |
| Doses of HepB                                                                                                    | 0                                                                                                    |                                      |                                                                |                                                                                          |                                                        |                                                                 |
|                                                                                                    | 0                                                                                                    |                                      |                                                                |                                                                                          |                                                        |                                                                 |
| Doses of Varicella                                                                                                    | 0                                                                                                    |                                      |                                                                |                                                                                          |                                                        |                                                                 |
| Doses of PCV                                                                                                    | 0                                                                                                    |                                      |                                                                |                                                                                          |                                                        |                                                                 |
| Doses of Rotavirus                                                                                                    | 0                                                                                                    |                                      |                                                                |                                                                                          |                                                        |                                                                 |
| Doses of HPV                                                                                                    | 0                                                                                                    |                                      |                                                                |                                                                                          |                                                        |                                                                 |
| Doses of HepA                                                                                                    | 0                                                                                                    |                                      |                                                                |                                                                                          |                                                        |                                                                 |
| Doses of Influenza                                                                                                    | 0                                                                                                    |                                      |                                                                |                                                                                          |                                                        |                                                                 |
| Doses of MenB                                                                                                    | 0                                                                                                    |                                      |                                                                |                                                                                          |                                                        |                                                                 |
| Doses of MenACWY                                                                                                    | 0                                                                                                    |                                      |                                                                |                                                                                          |                                                        |                                                                 |
| Gender                                                                                                    | All 🗸                                                                                                    |                                      |                                                                |                                                                                          |                                                        |                                                                 |
| Select People By                                                                                                    | Provider Id 🗸                                                                                                    |                                      |                                                                |                                                                                          |                                                        |                                                                 |
| Patient Status                                                                                                    | Active                                                                                                    |                                      |                                                                |                                                                                          |                                                        |                                                                 |
| List People Not Meeting Crite                                                                                                    | ria No 🗸                                                                                                    |                                      |                                                                |                                                                                          |                                                        |                                                                 |
| Display People As                                                                                                    | List     1 Page - Official Sta                                                                                                    | te of Mic                            | ch Imms                                                        | Record wit                                                                               | thout addre                                            | ess 🗸                                                           |

#### **Retrieve Eligible Not Yet Overdue Report**

- 1. Start at the MCIR Home Screen.
- 2. In the **Reports** section box select <u>Retrieve Results</u>.
- The Provider Site's Scheduled Results report screen will display with your report, (Figure 3).
- The report is immediately ready to open when it displays 'Report Ready'.
- 5. Select <u>Report</u> to open to view, (Figure 3).
- All reports will display as 'Report has been retrieved' if a MCIR user has opened and viewed the report.

#### The PDF Eligible Not Yet Overdue Immunizations Report will display in a PDF pop up window on your screen, (Figure 4).

View the report in the PDF window or download the report.

\*The patient first and last name will appear as it is in the MCIR on all generated reports.\*

| Provider Sit                       | te's Schedu                           | led Results                            |                          |     |      | Home Exi |
|------------------------------------|---------------------------------------|----------------------------------------|--------------------------|-----|------|----------|
| Person Rem<br>Batch Inv Maint Prof | I <mark>/Rcl N</mark><br>Île QI Rem/F | /IM Imp/Exp<br>Rd Retrieve Results Ros | My Site<br>ter Vac VAERS | Adm | Rpts | Oth      |
|                                    |                                       |                                        |                          |     | [    | Refresh  |
| Description                        | User                                  | Target Dt Status                       |                          |     |      |          |

Figure 3

| Report Generated: 06/16/2020 Eligible<br>Q               | Not Yet Overdue Immunizat<br>uality Improvement Report | ions           | Page: 1 of | 1        |
|----------------------------------------------------------|--------------------------------------------------------|----------------|------------|----------|
| (######) Sample Pediatrics                               | DTaP                                                   | <u>3</u>       | PCV        | <u>0</u> |
|                                                          | IPV                                                    | <u>3</u>       | Rotavirus  | <u>0</u> |
| Age Cohort Selected: at least 1 years and not yet 2 year | rs old MMR                                             | <u>0</u>       | HPV        | 0        |
|                                                          | HIB                                                    | <u>3</u>       | HepA       | <u>0</u> |
| All Patients included are on Provider Id and             | HepB                                                   | 3              | MenACWY    | 0        |
| Patient Provider Status is Active.                       | Varicella                                              | <u>0</u>       | MenB       | 0        |
| Total # of Active Patients on Provider Id: 795           |                                                        |                | Influenza  | <u>0</u> |
|                                                          | "999" assesses for vac                                 | cine series is | Complete   |          |

Quality Improvement Activity Suggestion: Patients on this list are "Active" in MCIR for this provider site, if the patient is identified as no longer a patient at this provider site, the Patient Provider Status should be changed to "Inactive - moved or gone elsewhere" using the current guidance from MDHHS Immunization program. Then generate a new report. Please verify vaccine information in MCIR and in the patient medical chart are correct. If all vaccine information is correct, then

Prease verify vaccine minimation in MCIR and in the patient medical chart are correct. If an vaccine minimation is correct, then identify if a vaccination appointment is scheduled for the patient, if not then contact the patients & schedule a visit to bring vaccines current.

Patients in age cohort selected that have ACIP vaccines due or soon to be due: 35

| Name           | BirthDate  | Immunizations due | Earliest Date | Recommended Date |
|----------------|------------|-------------------|---------------|------------------|
| Sample Patient | 05/23/2019 | Hib3              | 05/23/2020    | 05/23/2020       |
| Sample Patient | 05/24/2019 | Hib3              | 05/24/2020    | 05/24/2020       |
| Sample Patient | 04/08/2019 | Hib3              | 04/08/2020    | 04/08/2020       |
| Sample Patient | 06/12/2019 | Hib3              | 06/12/2020    | 06/12/2020       |
| Sample Patient | 12/15/2018 | HepB3             | 06/01/2019    | 06/15/2019       |
| Sample Patient | 06/14/2019 | Hib3              | 06/14/2020    | 06/14/2020       |
| Sample Patient | 05/16/2019 | Hib3              | 05/16/2020    | 05/16/2020       |
| Sample Patient | 06/01/2019 | Hib3              | 06/01/2020    | 06/01/2020       |
| Sample Patient | 04/05/2019 | Hib3              | 04/05/2020    | 04/05/2020       |
| Sample Patient | 05/27/2019 | Hib3              | 05/27/2020    | 05/27/2020       |
| Sample Patient | 06/13/2019 | Hib3              | 06/13/2020    | 06/13/2020       |
| Sample Patient | 06/12/2019 | Hib3              | 06/12/2020    | 06/12/2020       |
| Sample Patient | 06/01/2019 | Hib3              | 06/01/2020    | 06/01/2020       |
| Sample Patient | 06/16/2019 | Hib3              | 06/16/2020    | 06/16/2020       |
| Sample Patient | 06/13/2019 | Hib3              | 06/13/2020    | 06/13/2020       |
| Sample Patient | 06/08/2019 | Hib3              | 06/08/2020    | 06/08/2020       |
| Sample Patient | 06/14/2019 | Hib3              | 06/14/2020    | 06/14/2020       |
| Sample Patient | 04/04/2019 | Hib3              | 04/04/2020    | 04/04/2020       |
| Sample Patient | 06/13/2019 | Hib3              | 06/13/2020    | 06/13/2020       |
| Sample Patient | 05/23/2019 | Hib3              | 05/23/2020    | 05/23/2020       |
| Sample Patient | 05/25/2019 | Hib3              | 05/25/2020    | 05/25/2020       |
| Sample Patient | 04/09/2019 | Hib3              | 04/09/2020    | 04/09/2020       |
| Sample Patient | 05/28/2019 | Hib3              | 05/28/2020    | 05/28/2020       |

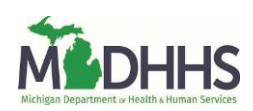

# **Overdue Immunizations Report**

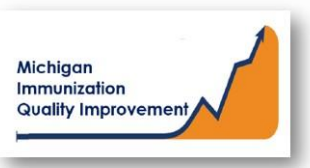

#### How to Generate and Retrieve Report in MCIR

This report generates a list of patient names, their date of birth, and vaccine doses that are overdue. The patients on the report received their last vaccine(s) at your site/practice and met the routine ACIP recommendations for vaccination.

The age cohort and vaccine dose number(s) must be entered by the MCIR user. The data results are assessed by MCIR on the date the report generates.

#### **Generate Overdue Immunizations Report**

- 1. Start at the MCIR Home Screen.
- 2. In the **Reports** section box select <u>Quality Improvement</u>, (Figure 1).
- 3. The **Quality Improvement Reporting** screen will display.
- 4. Select the Overdue Immunizations Report.
- The Quality Improvement Reporting screen allows the option to name your report in the Name field, (Figure 2).

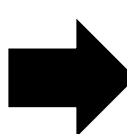

- 6. Select Manual for Type.
- 7. Select Months or Years for the Age Unit.
- Enter the 'people of age at least, but not yet of age cohort you wish to assess.
- Enter the vaccine dose number(s) by replacing the '0' in applicable fields regarding vaccines to be assessed.
   Enter '999' only when a complete series result is desired.
- 10. Select Submit.
- 11. You will be automatically directed to the MCIR Home Screen.

|                     | Reports |
|---------------------|---------|
| Batch               |         |
| <u>Inventory</u>    |         |
| <u>Maintenance</u>  |         |
| <u>Profile</u>      |         |
| Quality Improvement |         |
| Reminder/Recall     |         |
| Retrieve Results    |         |
| Roster              |         |
| Transfer            |         |
| Vaccine             |         |
| VAERS               |         |
| Figure 1            |         |

| Person                  | Rem/Rcl         | VIM        |          | Imp/Ex      | p          | My s     | Site            | Adm          | Rp         | ts      | Oth        |
|-------------------------|-----------------|------------|----------|-------------|------------|----------|-----------------|--------------|------------|---------|------------|
| <u>Batch Inv Maint</u>  | Profile QI      | Rem/Rcl    | Retrie   | eve Results | Roster     | Trans    | sfer <u>Vac</u> | VAERS        |            |         |            |
|                         |                 |            |          |             |            |          |                 |              |            |         |            |
| Report Paramete         | rs              |            |          |             |            |          |                 |              |            |         |            |
| Report                  | Overdu          | e Immuniza | ations   |             |            | $\sim$   | Addition        | nal Info     | v Kont 1   | 0 days  |            |
| Name                    | Name Y          | our Report | Here     |             |            |          | Generat         | es a list of | people t   | hat are | e past due |
| Type 💿 Manua            | I O Pediatr     | ic 🔿 13 A  | dol      | 0 17 Adol   | o ali      |          | vaccinat        | ions. User   | r can sele | ect age | cohort a   |
| Age Unit O Months       | s 💿 Years       |            |          |             |            |          | vaccine         |              |            |         |            |
| People of age at leas   | st              | 0          |          |             |            |          |                 |              |            |         |            |
| but not yet of age      |                 | 0          |          |             |            |          | L               |              |            |         |            |
|                         |                 |            |          |             |            |          |                 |              |            |         |            |
| Note: Enter '999' to ch | leck for series | Complete   |          |             |            |          |                 |              |            |         |            |
| Doses of DTaP/DTP/      | DT/Td           | 0          |          |             |            |          |                 |              |            |         |            |
| Doses of Tdap           |                 | 0          |          |             |            |          |                 |              |            |         |            |
| Doses of IPV            |                 | 0          |          |             |            |          |                 |              |            |         |            |
| Doses of MMR            |                 | 0          |          |             |            |          |                 |              |            |         |            |
| Doses of HIB            |                 | 0          |          |             |            |          |                 |              |            |         |            |
| Doses of HepB           |                 | 0          |          |             |            |          |                 |              |            |         |            |
| Doses of Varicella      |                 | 0          |          |             |            |          |                 |              |            |         |            |
| Doses of PCV            |                 | 0          |          |             |            |          |                 |              |            |         |            |
| Doses of Rotavirus      |                 | 0          |          |             |            |          |                 |              |            |         |            |
| Doses of HPV            |                 | 0          |          |             |            |          |                 |              |            |         |            |
| Doses of HepA           |                 | 0          |          |             |            |          |                 |              |            |         |            |
| Doses of Influenza      |                 | 0          |          |             |            |          |                 |              |            |         |            |
| Doses of MenB           |                 | 0          |          |             |            |          |                 |              |            |         |            |
| Doses of MenACWY        |                 |            |          |             |            |          |                 |              |            |         |            |
| Gender                  |                 |            | <u> </u> |             |            |          |                 |              |            |         |            |
| Select People By        |                 | Drauidau   | •        | 1           |            |          |                 |              |            |         |            |
| Detient Status          |                 | Flovider   | iu 🔹     | J           |            |          |                 |              |            |         |            |
|                         |                 | Active     |          |             | •          |          |                 |              |            |         |            |
| List People Not Mee     | ting Criteria   | No 🗸       |          |             |            |          |                 |              |            |         |            |
| Display People As       |                 | List       |          | 1 Page - O  | fficial St | ate of I | Aich Imms       | Record w     | ithout add | lress 🛰 |            |
|                         |                 |            | _        |             |            | _        | _               |              |            |         |            |

#### **Retrieve Overdue Immunizations Report**

- 1. Start at the MCIR Home Screen.
- 2. In the **Reports** section box select <u>Retrieve Results</u>.
- The Provider Site's Scheduled Results report screen will display with your report, (Figure 3).
- The report is immediately ready to open when it displays 'Report Ready'.
- 5. Select <u>Report</u> to open to view, (Figure 3).
- All reports will display as 'Report has been retrieved' if a MCIR user has opened and viewed the report.

The PDF **Overdue Immunizations Report** will display in a PDF pop up window on your screen, (Figure 4).

View the report in the PDF window or download the report.

\*The patient first and last name will appear as it is in the MCIR on all generated reports.\*

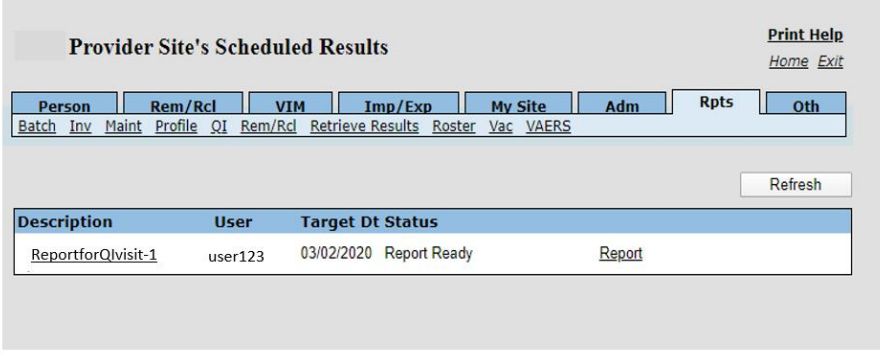

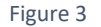

| Report Generated: 06/16/2020 Q                   | Overdue Vaccines<br>puality Improvement Report | Page: 1 of 12   |           |            |  |  |
|--------------------------------------------------|------------------------------------------------|-----------------|-----------|------------|--|--|
| (#######) Sample Pediatrics                      | Tdap                                           | 1               | PCV       | 0          |  |  |
|                                                  | IPV                                            | 9999            | Rotavirus | 0          |  |  |
| Age Cohort Selected: at least 11 years and not y | et 13 years old MMR                            | <u>999</u>      | HPV       | <u>999</u> |  |  |
|                                                  | HIB                                            | <u>999</u>      | HepA      | <u>999</u> |  |  |
| All Patients included are on Provider Id and     | HepB                                           | 999             | MenACWY   | 1          |  |  |
| Patient Provider Status is Active.               | Varicella                                      | 999             | MenB      | 0          |  |  |
| Total # of Active Patients on Provider Id: 1408  |                                                |                 | Influenza | 0          |  |  |
|                                                  | "999" assesses for va                          | ocine series is | Complete. |            |  |  |

Quality Improvement Activity Suggestion: Verify vaccine information in the patient medical chart prior to contacting any patients on this list. If all vaccine information is correct, patients should be contacted & schedule a visit to bring vaccines current. Patients on this list are "Active" in MCIR for this provider site, if they are no longer patients at this provider site, the Patient Provider Status should be changed to "Inactive - moved or gone elsewhere" using the current guidance from MDHHS Immunization program.

Patients in age cohort selected that have vaccines overdue (ACIP catch-up schedule can be used): 469

|                |                  | 1                                              |
|----------------|------------------|------------------------------------------------|
| Name           | <b>BirthDate</b> | Vaccine Dose that is Overdue                   |
| Sample Patient | 05/01/2008       | Tdap1, HPV1, MenACWY1                          |
| Sample Patient | 06/09/2008       | HPV1, MenACWY1                                 |
| Sample Patient | 08/08/2008       | HepA1                                          |
| Sample Patient | 09/01/2007       | HPV1                                           |
| Sample Patient | 10/31/2007       | HPV1                                           |
| Sample Patient | 10/24/2008       | HepA1                                          |
| Sample Patient | 11/23/2007       | HPV1                                           |
| Sample Patient | 06/05/2008       | HPV1                                           |
| Sample Patient | 04/03/2008       | Polio1, VAR1, HPV1, HepA1, MenACWY1            |
| Sample Patient | 05/19/2008       | HPV1                                           |
| Sample Patient | 08/21/2007       | HPV1                                           |
| Sample Patient | 03/05/2008       | HPV1                                           |
| Sample Patient | 04/14/2008       | HPV1, HepA1                                    |
| Sample Patient | 03/12/2008       | HPV1                                           |
| Sample Patient | 06/27/2007       | HPV1                                           |
| Sample Patient | 08/11/2007       | HPV1                                           |
| Sample Patient | 09/28/2007       | HPV1                                           |
| Sample Patient | 07/16/2008       | VAR1                                           |
| Sample Patient | 07/11/2007       | HepA1                                          |
| Sample Patient | 05/03/2009       | HepA1                                          |
| Sample Patient | 09/04/2007       | HPV1                                           |
| Sample Patient | 08/24/2007       | HPV1                                           |
| Sample Patient | 08/22/2007       | HPV1                                           |
| Sample Patient | 11/07/2007       | HPV1                                           |
| Sample Patient | 02/05/2008       | HPV1                                           |
| Sample Patient | 10/21/2007       | HPV1                                           |
| Sample Patient | 09/27/2007       | HPV1                                           |
| Sample Patient | 11/25/2007       | Tdap1, Polio1, MMR1, HepB1, VAR1, HPV1, HepA1, |
| Sample Patient | 05/29/2008       | HPV1                                           |
| Sample Patient | 07/22/2008       | HepA1                                          |
| Sample Patient | 04/01/2009       | Tdap1, Polio1, MMR1, VAR1, HepA1               |
| Sample Patient | 05/26/2008       | HPV1                                           |

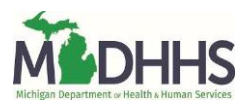

### **No Vaccines Received in Last 12 Months Report**

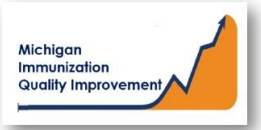

#### How To: Generate and Retrieve Report in MCIR

This report generates a list of patient names, their date of birth, the most recent vaccine dose date and the current eligible and/or overdue vaccine(s). Patients on this report received their last vaccination dose at your site/practice more than 12 months ago.

The input parameters regarding age cohort and vaccine dose number(s) must be entered by the MCIR user. The data results are assessed by MCIR on the date the report generates.

#### **Generate No Vaccines Received in Last**

#### **12 Months Report**

- 1. Start at the MCIR Home Screen.
- 2. In the **Reports** section box select <u>Quality Improvement</u>, (Figure 1).
- 3. The **Quality Improvement Reporting** screen will display, (Figure 2).
- 4. Select the No Vaccines Received in last 12 Months.
- The Quality Improvement Reporting screen allows the option to name your report in the Name field, (Figure 2).
- 6. Select Manual for Type.
- 7. Select Months or Years for the Age Unit.
- 8. Enter the 'people of age at least, but not yet of age cohort you wish to assess.
- Enter the vaccine dose number(s) by replacing the '0' in applicable fields regarding vaccines to be assessed. Enter '999' only when a complete series result is desired.

#### 10. Select Submit.

11. You will be automatically directed to the MCIR Home Screen.

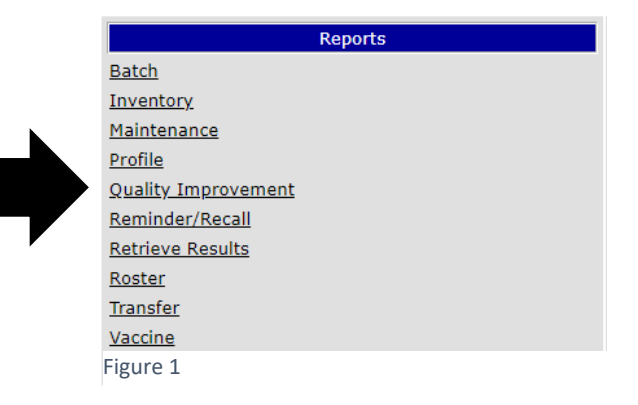

| Borcon Borr /Bel                   | VIM Imp/Exe                                                | My Site      | Adm                | Rots          | 011              |
|------------------------------------|------------------------------------------------------------|--------------|--------------------|---------------|------------------|
| Batch Inv Maint Profile Q          | I Rem/Rcl Retrieve Results Roster                          | Transfer Vac | VAERS              |               | U                |
|                                    |                                                            |              |                    |               |                  |
| Report Parameters                  |                                                            |              |                    |               |                  |
| Report No Va                       | accines Received in last 12 months                         | ✓ Additio    | nal Info           | Variation day |                  |
| Name Name                          | Your Report Here                                           | Genera       | tes a list of p    | eople due fo  | 's<br>or vaccine |
| Type 💿 Manual 🔿 Pedia              | atric $\bigcirc$ 13 Adol $\bigcirc$ 17 Adol $\bigcirc$ All | who las      | st vaccine do      | se date is mo | ore than :       |
| Age Unit 🔿 Months 🔍 Years          |                                                            | vaccine      | ago. User ca<br>s. | in select age | conort a         |
| People of age at least             |                                                            |              |                    |               |                  |
| but not yet of age                 |                                                            |              |                    |               |                  |
|                                    |                                                            |              |                    |               |                  |
| Note: Enter '999' to check for ser | les Complète                                               |              |                    |               |                  |
|                                    |                                                            |              |                    |               |                  |
| Doses of Tuap                      |                                                            |              |                    |               |                  |
|                                    |                                                            |              |                    |               |                  |
|                                    |                                                            |              |                    |               |                  |
|                                    |                                                            |              |                    |               |                  |
|                                    |                                                            |              |                    |               |                  |
| Doses of Valicelia                 |                                                            |              |                    |               |                  |
| Doses of PCV                       |                                                            |              |                    |               |                  |
| Doses of Rotavirus                 |                                                            |              |                    |               |                  |
|                                    |                                                            |              |                    |               |                  |
| Doses of Hepa                      | U                                                          |              |                    |               |                  |
| Doses of Influenza                 | 0                                                          |              |                    |               |                  |
| Doses of Men B                     | U                                                          |              |                    |               |                  |
| Doses of MenACWY                   | U                                                          |              |                    |               |                  |
| Gender                             | All                                                        |              |                    |               |                  |
| Select People By                   | Provider Id V                                              |              |                    |               |                  |
| Patient Status                     | Active 🗸                                                   |              |                    |               |                  |
|                                    |                                                            |              |                    |               |                  |

#### **Retrieve No Vaccines Received in Last 12 Months Report**

- 1. Start at the MCIR Home Screen.
- In the Reports section box select <u>Retrieve Results</u>.
- The Provider Site's Scheduled Results report screen will display with your report, (Figure 3).
- The report is immediately ready to open when it displays 'Report Ready'.
- 5. Select <u>Report</u> to open to view, (Figure 3).
- All reports will display as 'Report has been retrieved' if a MCIR user has opened and viewed the report.
- The PDF **No Vaccines Received in the last 12 months Report** will display in a PDF pop up window on your screen, (Figure 4).

View the report in the PDF window or download the report.

\*The patient first and last name will appear as it is in the MCIR on all generated reports.\*

| Provider Sit                        |                               | Print Help<br>Home Exit |                          |      |         |
|-------------------------------------|-------------------------------|-------------------------|--------------------------|------|---------|
| Person Rem<br>Batch Inv Maint Profi | /Rcl V<br>le <u>QI Rem/</u> F | Imp/Exp                 | My Site Adm<br>Vac VAERS | Rpts | Oth     |
|                                     |                               |                         |                          |      | Refresh |
| Description                         | User                          | Target Dt Status        |                          |      |         |
| ReportforQlvisit-1                  | user123                       | 03/02/2020 Report Ready | Report                   |      |         |
|                                     |                               |                         |                          |      |         |

Figure 3

| Report Generated: 06/16/2020                 | No Vaccines Receiv<br>Quality Impro | Page: 1 of 1            |           |              |   |
|----------------------------------------------|-------------------------------------|-------------------------|-----------|--------------|---|
| (######) Sample Pediatrics                   |                                     | DTaP/DT/Td/Tdap         | 4         | PCV          | 0 |
| -                                            |                                     | IPV                     | 3         | HPV          | 0 |
| Age Cohort Selected: at least 15 months and  | not yet 24 months old               | MMR                     | 1         | HepA         | 1 |
| All Patients included are on Provider Id and |                                     | HIB                     | 3         | MenACWY      | 0 |
| Patient Proveider Status is A stive          |                                     | HepB                    | 3         | MenB         | 0 |
| I attent I foverder Status is Active         |                                     | Varicella               | 1         | Influenza    | 0 |
| Total # of Active Patients on Provider Id: 6 |                                     | 999" assesses for vacci | ne series | is Complete. |   |

Quality Improvement Activity Suggestion: Verify vaccine information in the MCIR and the patient medical chart is correct. Patients on this list are "Active" in MCIR for this provider site, if they are no longer patients at this provider site, the Patient Provider Status should be changed to "Inactive - moved or gone elsewhere" using the current guidance from MDHHS Immunization program. Then generate a new report and those patients can be contacted & schedule a visit to bring vaccines current.

#### Patients in age cohort selected that have not received a vaccine in curent 12 months and have ACIP vaccines due: 19

| Name           | Birth Date | Most Recen<br>Dose Date | <sup>t</sup> Current Missing Eligible Vaccines                                                        |  |  |  |  |  |  |
|----------------|------------|-------------------------|----------------------------------------------------------------------------------------------------|--|--|--|--|--|--|
| Sample Patient | 08/03/2018 | 10/12/2018              | DTaP, Polio, MMR, Hib, Hepatitis B, Varicella, Pneumococcal PCV13,<br>Henatitis A, Seasonal Influenza |  |  |  |  |  |  |
| Sample Patient | 11/14/2018 | 05/17/2019              | DTaP, MMR, Hib, Varicella, Pneumococcal PCV13, Hepatitis A, Seasonal                                  |  |  |  |  |  |  |
| Sample Patient | 12/15/2018 | 02/19/2019              | DTaP, Polio, MMR, Hib, Varicella, Pneumococcal PCV13, Hepatitis A,                                    |  |  |  |  |  |  |
| Sample Patient | 11/10/2018 | 05/15/2019              | DTaP, MMR, Hib, Varicella, Pneumococcal PCV13, Hepatitis A, Seasonal                                  |  |  |  |  |  |  |
| Sample Patient | 06/19/2018 | 03/12/2019              | DTaP, MMR, Hib, Varicella, Pneumococcal PCV13, Hepatitis A, Seasonal                                  |  |  |  |  |  |  |
| Sample Patient | 07/03/2018 | 01/10/2019              | DTaP, MMR, Hib, Varicella, Pneumococcal PCV13, Hepatitis A, Seasonal                                  |  |  |  |  |  |  |
| Sample Patient | 08/11/2018 | 02/18/2019              | DTaP, MMR, Hib, Varicella, Pneumococcal PCV13, Hepatitis A, Seasonal                                  |  |  |  |  |  |  |
| Sample Patient | 09/19/2018 | 05/20/2019              | DTaP, MMR, Hib, Varicella, Pneumococcal PCV13, Hepatitis A, Seasonal                                  |  |  |  |  |  |  |
| Sample Patient | 10/26/2018 | 04/30/2019              | DTaP, MMR, Hib, Varicella, Pneumococcal PCV13, Hepatitis A, Seasonal                                  |  |  |  |  |  |  |
| Sample Patient | 10/09/2018 | 05/20/2019              | Influenza<br>DTaP, MMR, Hib, Varicella, Pneumococcal PCV13, Hepatitis A, Seasonal                     |  |  |  |  |  |  |
| Sample Patient | 11/19/2018 | 05/20/2019              | DTaP, Polio, MMR, Hib, Hepatitis B, Varicella, Pneumococcal PCV13,                                    |  |  |  |  |  |  |
| Sample Patient | 10/04/2018 | 04/12/2019              | DTaP, MMR, Hib, Varicella, Pneumococcal PCV13, Hepatitis A, Seasonal                                  |  |  |  |  |  |  |
| Sample Patient | 08/23/2018 | 02/26/2019              | Influenza<br>DTaP, MMR, Hib, Varicella, Pneumococcal PCV13, Hepatitis A, Seasonal<br>Influenza        |  |  |  |  |  |  |
| Sample Patient | 11/22/2018 | 05/22/2019              | MMR, Hib, Varicella, Pneumococcal PCV13, Hepatitis A, Seasonal Influenz                               |  |  |  |  |  |  |
| Sample Patient | 12/11/2018 | 06/06/2019              | DTaP, Polio, MMR, Hib, Hepatitis B, Varicella, Pneumococcal PCV13,<br>Hepatitis A, Seasonal Influenza |  |  |  |  |  |  |
|                | 11/30/2018 | 05/30/2019              | MMR, Hib, Varicella, Pneumococcal PCV13, Hepatitis A, Seasonal Influenz                               |  |  |  |  |  |  |
| Sample Patient | 11/13/2018 | 11/16/2018              | DTaP, Polio, MMR, Hib, Hepatitis B, Varicella, Pneumococcal PCV13,<br>Hepatitis A, Seasonal Influenza |  |  |  |  |  |  |
| Sample Patient | 12/09/2018 | 01/21/2019              | DTaP, Polio, MMR, Hib, Varicella, Pneumococcal PCV13, Hepatitis A,<br>Seasonal Influenza              |  |  |  |  |  |  |
| Sample Patient | 10/22/2018 | 02/22/2019              | DTaP, Polio, MMR, Hib, Hepatitis B, Varicella, Pneumococcal PCV13,<br>Hepatitis A, Seasonal Influenza |  |  |  |  |  |  |
|                |            |                         |                                                                                                    |  |  |  |  |  |  |

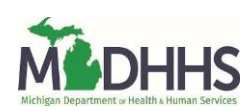

### **Vaccinations Not Administered at Last Vaccination**

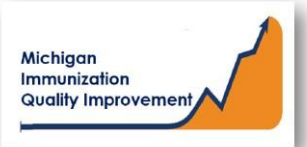

#### How To: Generate and Retrieve Report in MCIR

This report generates a list of patient names, their date of birth, the most recent vaccine date and the vaccine(s) currently due or overdue. The patients on this report received one or more vaccines at their last immunization visit at your site/practice, however the patient did not receive all ACIP recommended vaccines.

The input parameters of age cohort and vaccine dose numbers must be entered by the MCIR user. The data results are assessed by MCIR on the date the report generates.

#### Generate Vaccinations Not Administered

### at Last Vaccination Report

- 1. Start at the MCIR Home Screen.
- 2. In the **Reports** section box select Quality Improvement, (Figure 1).
- 3. The Quality Improvement Reporting screen will display, (Figure 2).
- 4. Select the Vaccinations Not Administered at Last Vaccination Report.
- 5. The Quality Improvement Reporting screen allows the option to name your report in the Name field, (Figure 2).
- 6. Select Manual for Type.
- 7. Select Months or Years for the Age Unit.
- 8. Enter the 'people of age at least, but not yet of age cohort you wish to assess.
- Enter the vaccine dose number(s) by replacing the '0' in applicable fields regarding vaccines to be assessed. Enter '999' only when a complete series result is desired.
- 10. Select Submit.
- 11. You will be automatically directed to the MCIR Home Screen.

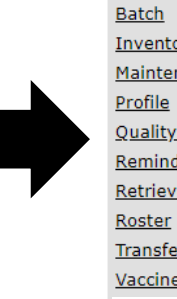

Person Rem/Rcl VIM Imp/Exp My Site Adn

Inventory Maintenance Quality Improvement Reminder/Recall **Retrieve Results** Transfer Vaccine Figure 1 Print Help **Quality Improvement Reporting** Home Exit

Oth

Reports

| Report Parameters                 |                                             |                                                                               |
|-----------------------------------|---------------------------------------------|-------------------------------------------------------------------------------|
| Report Vacc                       | ines Not Administered at last vaccinatior 🗸 | Additional Info                                                               |
| Name Nam                          | e Your Report Here                          | Runs: Immediately, Kept 10 days<br>Generates a list of people due for vaccine |
| Type 💿 Manual 🔿 Pedi              | atric 🔿 13 Adol 🔿 17 Adol 🔿 All             | who did not receive all of them on their l                                    |
| Age Unit 🔿 Months 💿 Years         |                                             | vaccine visit. User can select age cohort vaccines.                           |
| People of age at least            |                                             |                                                                               |
| but not yet of age                |                                             |                                                                               |
| Note: Enter '999' to check for se | ries Complete                               |                                                                               |
| Doses of DTaP/DTP/DT/Td           | 0                                           |                                                                               |
| Doses of Tdap                     | 0                                           |                                                                               |
| Doses of IPV                      | 0                                           |                                                                               |
| Doses of MMR                      | 0                                           |                                                                               |
| Doses of HIB                      | 0                                           |                                                                               |
| Doses of HepB                     | 0                                           |                                                                               |
| Doses of Varicella                | 0                                           |                                                                               |
| Doses of PCV                      | 0                                           |                                                                               |
| Doses of Rotavirus                | 0                                           |                                                                               |
| Doses of HPV                      | 0                                           |                                                                               |
| Doses of HepA                     | 0                                           |                                                                               |
| Doses of Influenza                | 0                                           |                                                                               |
| Doses of MenB                     | 0                                           |                                                                               |
| Doses of MenACWY                  | 0                                           |                                                                               |
| Gender                            | All 🗸                                       |                                                                               |
| Select People By                  | Provider Id 🗸                               |                                                                               |
| Patient Status                    | Active 🗸                                    |                                                                               |

#### **Retrieve Vaccinations Not Administered at Last Vaccination Report**

- 1. Start at the MCIR Home Screen.
- 2. In the **Reports** section box select <u>Retrieve Results</u>.
- The Provider Site's Scheduled Results report screen will display with your report, (Figure 3).
- The report is immediately ready to open when it displays 'Report Ready'.
- 5. Select <u>Report</u> to open to view, (Figure 3).
- All reports will display as 'Report has been retrieved' if a MCIR user has opened and viewed the report.

#### The PDF Vaccinations Not Administered at Last Vaccination Report will display in a PDF pop up window on your screen, (Figure 4).

View the report in the PDF window or download the report.

\*The patient first and last name will appear as it is in the MCIR on all generated reports.\*

| Person Rem  | /Rcl N | /IM Imp/Exp My Site | Adm Rp | ts Oth  |
|-------------|--------|---------------------|--------|---------|
|             |        |                     |        |         |
|             |        |                     |        | Refresh |
| Description | User   | Target Dt Status    |        |         |
|             |        |                     |        |         |

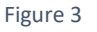

| Report Generated: 06/16/2020 No Va                    | accines Received in last 12 Mont<br>Quality Improvement Report | hs              | Page: 1 of 16 |            |  |
|-------------------------------------------------------|----------------------------------------------------------------|-----------------|---------------|------------|--|
| (######) Sample Pediatrics                            | Tdap                                                           | 1               | PCV           | <u>0</u>   |  |
|                                                       | IPV                                                            | <u>0</u>        | HPV           | 2          |  |
| Age Cohort Selected: at least 11 years and not yet 13 | years old MMR                                                  | <u>999</u>      | HepA          | <u>999</u> |  |
| All Deficients included are on Drawider Id and        | HIB                                                            | <u>0</u>        | MenACWY       | 1          |  |
| An Patients included are on Provider id and           | HepB                                                           | <u>999</u>      | MenB          | <u>0</u>   |  |
| Fatient Flovender Status is Active                    | Varicella                                                      | <u>999</u>      | Influenza     | 999        |  |
| Total # of Active Patients on Provider Id: $1408$     | "999" assesses for v                                           | accine series i | s Complete.   |            |  |

Quality Improvement Activity Suggestion: Verify vaccine information in the MCIR and the patient medical chart is correct. Patients on this list are "Active" in MCIR for this provider site, if they are no longer patients at this provider site, the Patient Provider Status should be changed to "Inactive - moved or gone elsewhere" using the current guidance from MDHHS Immunization program. Then generate a new report and those patients can be contacted & schedule a visit to bring vaccines current.

Patients in age cohort selected that have not received a vaccine in curent 12 months and have ACIP vaccines due: 446

| Name           | Birth Date | Most Recent<br>Dose Date | Current Missing Eligible Vaccines             |
|----------------|------------|--------------------------|-----------------------------------------------|
| Sample Patient | 05/16/2009 | 10/17/2013               | Seasonal Influenza                            |
| Sample Patient | 08/19/2008 | 12/13/2016               | Seasonal Influenza                            |
| Sample Patient | 06/09/2008 | 01/31/2018               | HPV, Seasonal Influenza, Meningococcal Conjug |
| Sample Patient | 02/07/2009 | 01/21/2018               | Seasonal Influenza                            |
| Sample Patient | 12/08/2008 | 01/16/2014               | Seasonal Influenza                            |
| Sample Patient | 05/29/2009 | 12/27/2018               | Seasonal Influenza                            |
| Sample Patient | 10/24/2008 | 11/05/2018               | Hepatitis A, Seasonal Influenza               |
| Sample Patient | 06/17/2009 | 06/19/2013               | Seasonal Influenza                            |
| Sample Patient | 05/28/2009 | 08/09/2016               | Seasonal Influenza                            |
| Sample Patient | 09/24/2008 | 02/04/2013               | Seasonal Influenza                            |
| Sample Patient | 05/29/2009 | 09/30/2014               | Seasonal Influenza                            |
| Sample Patient | 01/28/2009 | 02/04/2018               | Seasonal Influenza                            |
| Sample Patient | 05/24/2009 | 06/04/2013               | Seasonal Influenza                            |
| Sample Patient | 06/27/2007 | 05/30/2019               | HPV, Seasonal Influenza                       |
| Sample Patient | 02/05/2009 | 02/13/2013               | Seasonal Influenza                            |
| Sample Patient | 07/16/2008 | 05/25/2018               | Varicella, Seasonal Influenza                 |
| Sample Patient | 11/18/2008 | 02/07/2018               | Seasonal Influenza                            |
| Sample Patient | 03/19/2009 | 10/08/2014               | Seasonal Influenza                            |
| Sample Patient | 12/22/2008 | 12/02/2018               | Seasonal Influenza                            |
| Sample Patient | 05/12/2009 | 06/05/2013               | Seasonal Influenza                            |
| Sample Patient | 07/16/2008 | 01/08/2014               | Seasonal Influenza                            |
|                |            |                          |                                               |

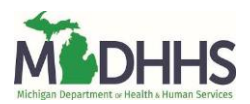

# **Invalid Doses Report**

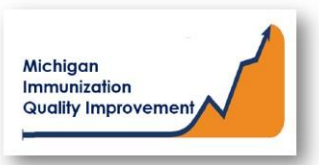

Print Help

Home Exit

#### How To: Generate and Retrieve Report in MCIR

This report generates a list of patient names, their date of birth, a vaccine antigen, the date that vaccine was previously administered, the reason the dose is considered invalid, and the current vaccine series status. Patients on this report received their last vaccine at your site/practice.

The patient must receive another dose of vaccine to become up-to-date and/or complete regarding that particular vaccine series even though another site/practice may have administered the invalid dose.

The input parameters of age cohort and vaccine dose number must be entered by the MCIR user. The data results are assessed by MCIR on the date the report generates.

#### **Generate Invalid Doses Report**

- 1. Start at the MCIR Home Screen.
- 2. In the **Reports** section box select <u>Quality Improvement</u>, (Figure 1).
- 3. The **Quality Improvement Reporting** screen will display, (Figure 2).
- 4. Select the Invalid Doses Report.
- 5. The Quality Improvement Reporting screen allows the option to name your report in the **Name** field, (Figure 2).
- 6. Select Manual for Type.
- 7. Select Months or Years for the Age Unit.
- Enter the 'people of age at least, but not yet of age cohort you wish to assess.
- Enter the vaccine dose number(s) by replacing the '0' in applicable fields regarding vaccines to be assessed.
   Enter '999' only when a complete series result is desired.
- 10. Select Submit.
- 11. You will be automatically directed to the MCIR Home Screen.

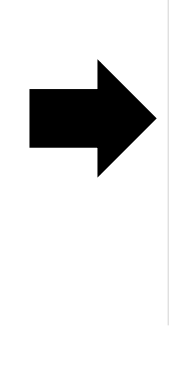

Quality Improvement Reporting

| Reports             |
|---------------------|
| Batch               |
| Inventory           |
| Maintenance         |
| Profile             |
| Quality Improvement |
| Reminder/Recall     |
| Retrieve Results    |
| Roster              |
| Transfer            |
| Vaccine             |
| VAERS               |
| Figure 1            |

| Batch             | son<br>Inv I      | Maint         | Ren<br>Pro        | n/Rcl<br>file_OI | Rem/Rcl          | Retrieve | mp/Exp<br>Results Ros | My       | Site Var | Adm<br>VAERS          | Rpts           | Oth                         |
|-------------------|-------------------|---------------|-------------------|------------------|------------------|----------|-----------------------|----------|----------|-----------------------|----------------|-----------------------------|
| Daten             | 1110              | Tanna         | FIU               |                  | <u>ixem/ixer</u> | Retrieve | 105                   |          |          | TALICO                |                |                             |
| Repor             | t Para            | me            | ters              |                  |                  |          |                       |          |          |                       |                |                             |
| Report            |                   |               |                   | Invalid          | Doses            |          |                       | ~        | Additio  | onal Info             |                |                             |
| Name              |                   |               |                   | Name             | our Renor        | t Here   |                       |          | Runs: I  | Immediately           | Kept 10 day    | /s                          |
| Type              |                   | Mon           | ual C             | Dedict           | tio () 12 /      |          |                       |          | doses a  | ilong with th         | e dose and th  | ave invalio<br>ne reason. ' |
| Δαe Πn            | it O              | Mant          | uai (             | Veen             | IC 0 137         |          |                       |          | individ  | ual still requ        | ires dose/s f  | or vaccine                  |
| People            | of ane            | at lo         | ns 🥑<br>ast       | rears            |                  |          |                       |          | vaccine  | ipiete. User (<br>es. | can select age | e conort an                 |
| but not           | vot of            | 300           | ust               |                  |                  |          |                       |          |          |                       |                |                             |
| but not           | yeror             | aye           |                   |                  |                  |          |                       |          |          |                       |                |                             |
| Note: Er          | nter '99          | 9' to         | check             | for serie        | s Complete       |          |                       |          |          |                       |                |                             |
| Doses of          | of DTa            | P/DTI         | P/DT/             | Td               | 0                |          |                       |          |          |                       |                |                             |
| Doses o           | of Tda            | р             |                   |                  | 0                |          |                       |          |          |                       |                |                             |
| Doses o           | of IPV            |               |                   |                  | 0                |          |                       |          |          |                       |                |                             |
| Doses o           | of MMF            | R             |                   |                  | 0                |          |                       |          |          |                       |                |                             |
| Doses o           | of HIB            |               |                   |                  | 0                |          |                       |          |          |                       |                |                             |
| Doses o           | of Hep            | в             |                   |                  | 0                |          |                       |          |          |                       |                |                             |
| Doses o           | of Vari           | cella         |                   |                  | 0                |          |                       |          |          |                       |                |                             |
| Doses o           | of PCV            |               |                   |                  | 0                |          |                       |          |          |                       |                |                             |
| Doses o           | of Rota           | viru          | 5                 |                  | 0                |          |                       |          |          |                       |                |                             |
| Doses o           | of HPV            |               |                   |                  | 0                |          |                       |          |          |                       |                |                             |
| Doses o           | of Hep            | Α             |                   |                  | 0                |          |                       |          |          |                       |                |                             |
| Doses o           | of Influ          | ienza         |                   |                  | 0                |          |                       |          |          |                       |                |                             |
| Doses o           | of Men            | в             |                   |                  | 0                |          |                       |          |          |                       |                |                             |
| Doses o           | of Men            | ACW           | Y                 |                  | 0                |          |                       |          |          |                       |                |                             |
| Gender            |                   |               |                   |                  | All              | ~        |                       |          |          |                       |                |                             |
| Select F          | People            | Ву            |                   |                  | Provide          | r Id 🗸   |                       |          |          |                       |                |                             |
| Patient           | Status            | ;             |                   |                  | Active           |          | ~                     |          |          |                       |                |                             |
| Exclude<br>Comple | e Inval<br>te/Up- | id Do<br>To-D | ises fi<br>ate Se | rom<br>eries     | Yes 🗸            |          |                       |          |          |                       |                |                             |
| List Peo          | ople N            | ot Me         | eting             | Criteria         | No 🗸             |          |                       |          |          |                       |                |                             |
| Display           | Peopl             | eΔs           |                   |                  | I ist            | 0.18     |                       | State of | Mich Imm | e Docord wit          |                |                             |

#### **Retrieve Invalid Doses Report**

- 1. Start at the MCIR Home Screen.
- 2. In the **Reports** section box select Retrieve Results.
- The Provider Site's Scheduled Results report screen will display with your report, (Figure 3).
- The report is immediately ready to open when it displays 'Report Ready'.
- 5. Select <u>Report</u> to open to view, (Figure 3).
- All reports will display as 'Report has been retrieved' if a MCIR user has opened and viewed the report.

#### The PDF **Invalid Doses Report** will display in a PDF pop up window on your screen, (Figure 4).

View the report in the PDF window or download the report.

\*The patient first and last name will appear as it is in the MCIR on all generated reports.\*

| Provider Site's Scheduled Results |                          |                                       |                             |               |      |         |  |  |  |  |
|-----------------------------------|--------------------------|---------------------------------------|-----------------------------|---------------|------|---------|--|--|--|--|
| Person F<br>Batch Inv Maint       | Rem/Rcl<br>Profile QI Re | VIM Imp/Exp<br>m/Rcl Retrieve Results | My Site<br>Roster Vac VAERS | Adm           | Rpts | Oth     |  |  |  |  |
|                                   |                          |                                       |                             |               |      | Refresh |  |  |  |  |
| Description                       | User                     | Target Dt Status                      | ;                           |               |      |         |  |  |  |  |
| ReportforQlvisit-1                | user12                   | 3 03/02/2020 Report F                 | Ready                       | <u>Report</u> |      |         |  |  |  |  |

Figure 3

| Doses<br>ment Report |                                                                                    | Page: 1 of                                                                                                    | 1                                                                                                    |
|----------------------|------------------------------------------------------------------------------------|----------------------------------------------------------------------------------------------------|----------------------------------------------------------------------------------------------------|
| DTaP/DT/Td/Tdap      | <u>3</u>                                                                           | PCV                                                                                                    | <u>0</u>                                                                                                    |
| IPV                  | 3                                                                                  | HPV                                                                                                    | 0                                                                                                    |
| MMR                  | 1                                                                                  | HepA                                                                                                    | 1                                                                                                    |
| HIB                  | 3                                                                                  | MenACWY                                                                                                    | <u>0</u>                                                                                                    |
| HepB                 | 3                                                                                  | MenB                                                                                                    | <u>0</u>                                                                                                    |
| Varicella            | 1                                                                                  | Influenza                                                                                                    | 0                                                                                                    |
|                      | ooses<br>ment Report<br>DT aP/DT/Td/Tdap<br>IPV<br>MMR<br>HIB<br>HepB<br>Varicella | Doses<br>ment Report           DTaP/DT/Td/Tdap         3           IPV         3           MMR         1           HIB         3           HepB         3           Varicella         1 | Doses         Page: 1 of           ment Report         PCV           DTaP/DT/Td/Tdap         3         PCV           IPV         3         HPV           MMR         1         HepA           HIB         3         MenACWY           HepB         3         MenB           Varicella         1         Influenza |

Quality Improvement Activity Suggestion: Verify vaccine information in the patient medical chart prior to contacting any patients on this list. If all vaccine information is correct, patients should be contacted & schedule a visit to bring vaccines current. Patients on this list are "Active" in MCIR for this provider site, if they are no longer patients at this provider site, the Patient Provider Status should be changed to "Inactive - moved or gone elsewhere" using the current guidance from MDHHS Immunization program.

Total # of patients with an invalid dose and the vaccine series is not complete: 5

| Patient Name   | BirthDate  | Antigen | Date Give  | n <mark>R</mark> eason Not Valid | Series  |
|----------------|------------|---------|------------|----------------------------------|---------|
| Sample Patient | 01/19/2019 | MMR1    | 10/22/2019 | Does not meet minimum age        | Overdue |
| Sample Patient | 11/10/2018 | MMR1    | 05/15/2019 | Does not meet minimum age        | Overdue |
| Sample Patient | 02/17/2019 | MMR1    | 08/19/2019 | Does not meet minimum age        | Overdue |
| Sample Patient | 10/22/2018 | HepB3   | 02/22/2019 | Does not meet minimum age        | Overdue |
| Sample Patient | 09/05/2018 | MMR1    | 08/30/2019 | Does not meet minimum age        | Overdue |

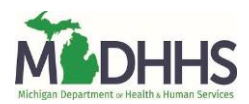

# **Diagnostic Report**

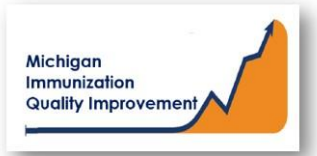

#### How To: Generate and Retrieve Report in MCIR

This report generates coverage levels and diagnostic information for patients 2 years of age and not yet 3 years of age last vaccinated at your site/practice. Results <u>do not</u> include identifying personal patient information. The report input parameters are determined by the MCIR system. The data results are assessed by MCIR on the date the report generates.

### **Generate Diagnostic Report**

- 1. Start at the MCIR Home Screen.
- 2. In the **Reports** section box select <u>Quality Improvement</u>, (Figure 1).
- 3. The **Quality Improvement Reporting** screen will display, (Figure 2).
- 4. Select the Diagnostic Report.
- The Quality Improvement Reporting screen allows the option to name your report in the Name field, (Figure 2).
- Report parameters displaying Type, Age Unit, and Doses default to the pediatric cohort 2 not yet 3 years of age.
- 7. Select Submit.
- 8. You will be automatically directed to the MCIR Home Screen.

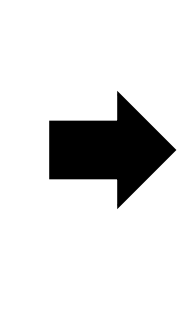

 Reports

 Batch

 Inventory

 Maintenance

 Profile

 Quality Improvement

 Reminder/Recall

 Retrieve Results

 Roster

 Transfer

 Vaccine

 VAERS

 Figure 1

| Person Rem/Rcl                       | VIM Imp/Exp My Site Adm Rpts                                                           | Oth |
|--------------------------------------|----------------------------------------------------------------------------------------|-----|
| <u>Batch Inv Maint Profile QI</u>    | Rem/Rcl Retrieve Results Roster Transfer Vac VAERS                                     |     |
| Report Parameters                    |                                                                                        |     |
| Report Diagn                         | tic Additional Info                                                                    |     |
| Name Name                            | Runs: Immediately, Kept 10 days our Report Here Generates detailed vaccine data for th | e   |
| Age Unit Months Vears                | selected site. May assist with efforts t                                               | 0   |
| People of age at least               | 2 increase vaccination. Set to 2-3 year of cohort.                                     | ld  |
| but not yet of age                   | 3                                                                                      |     |
|                                      |                                                                                        | _   |
| Note: Enter '999' to check for serie | Complete                                                                               |     |
| Doses of DiaP/DIP/DI/Id              | 4                                                                                      |     |
| Doses of IPV                         | 3                                                                                      |     |
| Doses of MMR                         | 1                                                                                      |     |
| Doses of HIB                         | 999                                                                                    |     |
| Doses of HepB                        | 999                                                                                    |     |
| Doses of Varicella                   | 1                                                                                      |     |
| Doses of PCV                         | 999                                                                                    |     |
| Doses of Rotavirus                   | 0                                                                                      |     |
| Doses of HPV                         | 0                                                                                      |     |
| Doses of HepA                        | 999                                                                                    |     |
| Doses of Influenza                   | 999                                                                                    |     |
| Doses of MenB                        | 0                                                                                      |     |
| Doses of MenACWY                     | 0                                                                                      |     |
| Gender                               | All                                                                                    |     |
| Select People By                     | Provider Id 🗸                                                                          |     |
| Patient Status                       | Active                                                                                 |     |
| List People Not Meeting Criteria     | No V                                                                                   |     |
| Display People As                    | List     1 Page - Official State of Mich Imms Record without address                   |     |

#### **Retrieve Diagnostic Report**

- 1. Start at the MCIR Home Screen.
- 2. In the **Reports** section box select <u>Retrieve Results</u>.
- The Provider Site's Scheduled Results report screen will display with your report, (Figure 3).
- The report is immediately ready to open when it displays 'Report Ready'.
- 5. Select <u>Report</u> to open to view, (Figure 3).
- All reports will display as 'Report has been retrieved' if a MCIR user has opened and viewed the report.

#### The PDF **Diagnostic Report** will display in a PDF pop up window on your screen, (Figure 4).

View the report in the PDF window or download the report.

| Provider Si          | te's Schedu          | led Results                              |             | Print Help<br>Home Exit |
|----------------------|----------------------|------------------------------------------|-------------|-------------------------|
| Person Rem           | n/Rcl V              | IM Imp/Exp                               | My Site Adm | Rpts Oth                |
| Batch Inv Maint Prof | <u>file QI Rem/R</u> | cl <u>Retrieve Results</u> <u>Roster</u> | Vac VAERS   |                         |
|                      |                      |                                          |             | Refresh                 |
| Description          | User                 | Target Dt Status                         |             |                         |
| ReportforQlvisit-1   | user123              | 03/02/2020 Report Ready                  | Report      |                         |
|                      |                      |                                          |             |                         |

Figure 3

| Report Generated: 06/16/2020 Diagnostic Pe<br>Quality Improver | ediatrics<br>ment Report |                     | Page:     | 1 of 3     |
|----------------------------------------------------------------|--------------------------|---------------------|-----------|------------|
| (HUHHH) Comel B. Ballatelar                                    | DTaP                     | <u>4</u>            | PCV       | <u>999</u> |
| (#######) Sample Pediatrics                                    | IPV                      | <u>3</u>            | Rotavirus | <u>0</u>   |
| Age Cohort Selected: at least 2 years and not yet 3 years old  | MMR                      | 1                   | HPV       | <u>0</u>   |
|                                                                | HIB                      | <u>999</u>          | HepA      | <u>999</u> |
| All Patients included are on Provider Id and                   | HepB                     | 999                 | MenACWY   | 0          |
| Patient Proveider Status is Active                             | Varicella                | 1                   | MenB      | <u>0</u>   |
| Total # of Active Patients on Provider Id: 831                 |                          |                     | Influenza | 999        |
|                                                                | "999" assesses for v     | vaccine series is ( | Complete. |            |

#### SECTION I: Vaccinations Coverage

| Selected Series/Antigens                             | # of Patients<br>up-to-date | % of Patients<br>up-to-date |  |
|------------------------------------------------------|-----------------------------|-----------------------------|--|
| DTaP4 Polio3 MMR1 Hib999 HepB999 VAR1 PCV999 HepA999 | 500                         | 60                          |  |
| DTaP4                                                | 777                         | 94                          |  |
| Polio3                                               | 809                         | 97                          |  |
| MMR1                                                 | 799                         | 96                          |  |
| Hib999                                               | 804                         | 97                          |  |
| НерВ999                                              | 809                         | 97                          |  |
| VAR1                                                 | 791                         | 95                          |  |
| PCV999                                               | 802                         | 97                          |  |
| НерА999                                              | 622                         | 75                          |  |
| Influenza999                                         | 604                         | 73                          |  |

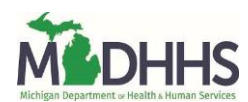

# **Summary Report**

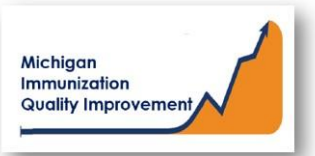

#### How To: Generate and Retrieve Report in MCIR

This report generates lists and charts of patients last vaccinated at your site/practice. The report assesses patients at least 2 years of age and not yet 3 years of age. The report results <u>do not</u> include any identifying personal patient information. The data results are assessed by MCIR on the date the report generates.

#### **Generate Summary Report**

- 1. Start at the MCIR Home Screen.
- 2. In the **Reports** section box select <u>Quality Improvement</u>, (Figure 1).
- 3. The **Quality Improvement Reporting** screen will display, (Figure 2).
- 4. Select the Summary Report.
- The Quality Improvement Reporting screen allows the option to name your report in the Name field, (Figure 2).
- The report parameters displaying Type, Age Unit, and Doses default to the pediatric cohort 2 not yet 3 years of age.
- 7. Select Submit.
- 8. You will be automatically directed to the MCIR Home Screen.

|   | Reports             |
|---|---------------------|
|   | Batch               |
|   | Inventory           |
|   | Maintenance         |
|   | Profile             |
|   | Quality Improvement |
|   | Reminder/Recall     |
|   | Retrieve Results    |
|   | Roster              |
|   | Transfer            |
|   | Vaccine             |
|   | VAERS               |
| I | Figure 1            |

| Quality Improver              | nent Reporting                                                                | Print Help                    |
|-------------------------------|-------------------------------------------------------------------------------|-------------------------------|
| Quanty Improver               | tent Reporting                                                                | <u>Home</u> <u>Exit</u>       |
| Person Rem/                   | Rcl VIM Imp/Exp My Site Adm Rp                                                | ots Oth                       |
| Batch Inv Plant Prom          | 2 QI Kemirku Ketheve kesuits Koster mansier vat VAEKS                         |                               |
| Report Parameters             |                                                                               |                               |
| Report                        | Summary  Additional Info                                                      |                               |
| Name                          | Runs: Immediately, Kept 1<br>Jame Your Report Here Generates various charts a | l0 days<br>nd lists of people |
| Age Unit Months Y             | ears with vaccine statuses. Can                                               | be used with                  |
| People of age at least        | 2 old cohort.                                                                 | tion. Set to 2-3 yea          |
| but not yet of age            | 3                                                                             |                               |
|                               |                                                                               |                               |
| Note: Enter '999' to check fo | r series Complete                                                             |                               |
| Doses of D1aP/D1P/D1/1d       | 4                                                                             |                               |
| Doses of IPV                  | 3                                                                             |                               |
| Doses of MMR                  | 1                                                                             |                               |
| Doses of HIB                  | 999                                                                           |                               |
| Doses of HepB                 | 999                                                                           |                               |
| Doses of Varicella            | 1                                                                             |                               |
| Doses of PCV                  | 999                                                                           |                               |
| Doses of Rotavirus            | 0                                                                             |                               |
| Doses of HPV                  | 0                                                                             |                               |
| Doses of HepA                 | 999                                                                           |                               |
| Doses of Influenza            | 999                                                                           |                               |
| Doses of MenB                 | 0                                                                             |                               |
| Doses of MenACWY              | 0                                                                             |                               |
| Gender                        | All 🗸                                                                         |                               |
| Select People By              | Provider Id 🗸                                                                 |                               |
| Patient Status                | Active 🗸                                                                      |                               |
| List People Not Meeting C     | riteria No 🗸                                                                  |                               |
| Display People As             | List     I Page - Official State of Mich Imms Record without add              | dress 🗸                       |
|                               |                                                                               |                               |
|                               | Submit Cancel                                                                 |                               |
|                               |                                                                               |                               |

#### **Retrieve Summary Report**

- 1. Start at the MCIR Home Screen.
- 2. In the **Reports** section box select <u>Retrieve Results</u>.
- The Provider Site's Scheduled Results report screen will display with your report, (Figure 3).
- The report is immediately ready to open when it displays 'Report Ready'.
- Select <u>Report</u> to open to view, (Figure 3).
- All reports will display as 'Report has been retrieved' if a MCIR user has opened and viewed the report.

The PDF **Summary Report** in a PDF pop up window on your screen, (Figure 4).

View the report in the PDF window or download the report.

| Provider Sit                        | e's Schedu                   | led Results                                               |                   | Print Help<br>Home Exit |
|-------------------------------------|------------------------------|-----------------------------------------------------------|-------------------|-------------------------|
| Person Rem<br>Batch Inv Maint Profi | /Rcl V<br>le <u>QI Rem/F</u> | TIM Imp/Exp My Site<br>tcl Retrieve Results Roster Vac VA | e Adm Rpt<br>AERS | oth                     |
| Description                         | licer                        | Target Dt Status                                          |                   | Refresh                 |
| ReportforQlvisit-1                  | user123                      | 03/02/2020 Report Ready                                   | Report            |                         |

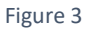

| Summary Pediatrics         Page: 1 of Quality Improvement Report                  |                          |                        |                         |                      |  |
|-----------------------------------------------------------------------------------|--------------------------|------------------------|-------------------------|----------------------|--|
| (######) Sample Pediatrics                                                        | DTaP/DT/Td/Tdap          | 4                      | PCV                     | <u>999</u>           |  |
| Age Cohort Selected: at least 2 years and not yet 3 years old                     | IPV<br>MMR               | <u>3</u><br>1          | Rotavirus<br>HPV        | 0<br>0               |  |
| All Patients included are on Provider Id and<br>Patient Provider Status is Active | HIB<br>HepB<br>Varicella | <u>000</u><br>000<br>1 | HepA<br>MenACWY<br>MenB | <u>999</u><br>0<br>0 |  |
| Total # of Active Patients on Provider Id: 831                                    |                          | -                      | Influenza               | 999                  |  |

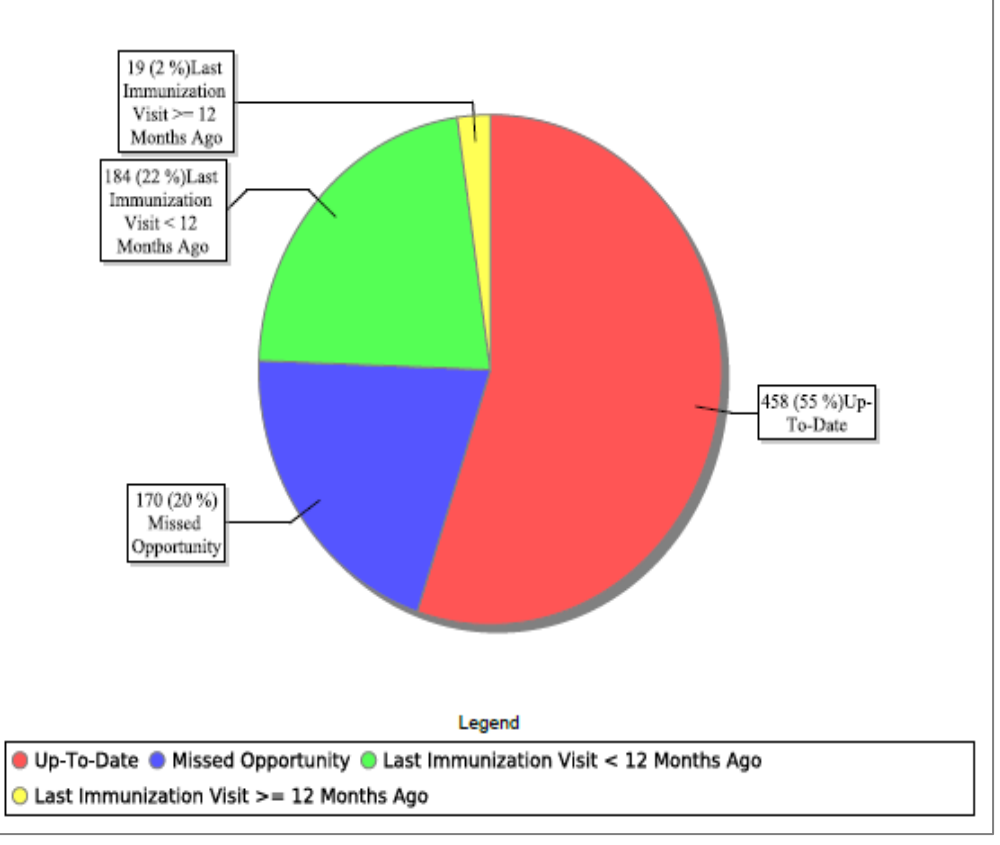

Figure 4

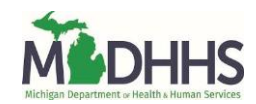

# **Up-to-Date in One Visit Report**

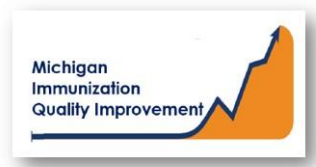

#### How To: Generate and Retrieve Report in MCIR

This report generates a list of patient names, their date of birth, the most recent vaccine date and the vaccine(s) currently due or overdue. The patients on this report can become up-to-date and/or current if vaccinated in one visit including all the vaccines listed. This report assesses patients at least 2 years of age and not yet 3 years of age regarding their last vaccine administered at your site/practice. The report input parameters are determined by the MCIR system. The data results are assessed by MCIR on the date the report generates.

#### **Generate Up-to-Date in One Visit Report**

- 1. Start at the MCIR Home Screen.
- 2. In the **Reports** section box select <u>Quality Improvement</u>, (Figure 1).
- 3. The **Quality Improvement Reporting** screen will display.
- **4.** Select the Up-to-Date in One Visit Report.
- The Quality Improvement Reporting screen allows the option to name your report in the Name field, (Figure 2).
- The report parameters displaying Type, Age Unit, and Doses default to the pediatric cohort 2 not yet 3 years of age.
- 7. Select Submit.
- 8. You will be automatically directed to the MCIR Home Screen.

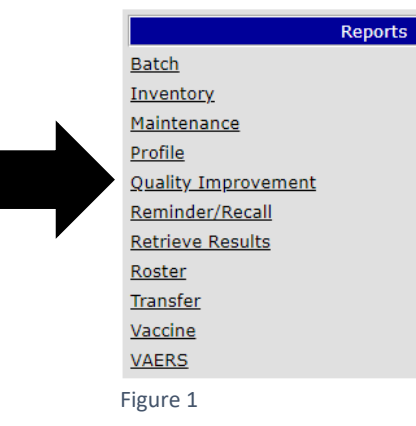

| Quanty Improv                   | ement Kepotting                                                             | <u>Home</u> <u>Exi</u>                        |
|---------------------------------|-----------------------------------------------------------------------------|-----------------------------------------------|
| Person Re<br>Batch Inv Maint Pr | m/Rcl VIM Imp/Exp My<br>ofile <u>QI Rem/Rcl Retrieve Results Roster Tra</u> | Site Adm Rpts Oth                             |
| Report Parameters               |                                                                             |                                               |
| Report                          | Up-to-date in One Visit 🗸                                                   | Additional Info                               |
| Name                            | Name Your Report Here                                                       | Generates a list of people who can be broug   |
| Age Unit O Months               | • Years                                                                     | up-to-date with current vaccines in one visit |
| People of age at least          | 2                                                                           | Set to 2-3 year old conort.                   |
| but not yet of age              | 3                                                                           |                                               |
| Note: Enter '000' to choo       | k for sories Complete                                                       |                                               |
| Doses of DTaP/DTP/DT            | Td 4                                                                        |                                               |
| Doses of Tdap                   | 0                                                                           |                                               |
| Doses of IPV                    | 3                                                                           |                                               |
| Doses of MMR                    | 1                                                                           |                                               |
| Doses of HIB                    | 999                                                                         |                                               |
| Doses of HepB                   | 999                                                                         |                                               |
| Doses of Varicella              | 1                                                                           |                                               |
| Doses of PCV                    | 999                                                                         |                                               |
| Doses of Rotavirus              | 0                                                                           |                                               |
| Doses of HPV                    | 0                                                                           |                                               |
| Doses of HepA                   | 999                                                                         |                                               |
| Doses of Influenza              | 999                                                                         |                                               |
| Doses of MenB                   | 0                                                                           |                                               |
| Doses of MenACWY                | 0                                                                           |                                               |
| Gender                          | All 🗸                                                                       |                                               |
| Select People By                | Provider Id 🗸                                                               |                                               |
| Patient Statue                  | Active ~                                                                    |                                               |

#### **Retrieve Up-to-Date in One Visit Report**

- 1. Start at the MCIR Home Screen.
- 2. In the **Reports** section box select <u>Retrieve Results</u>.
- The Provider Site's Scheduled Results report screen will display with your report, (Figure 3).
- The report is immediately ready to open when it displays 'Report Ready'.
- 5. Select <u>Report</u> to open to view, (Figure 3).
- All reports will display as 'Report has been retrieved' if a MCIR user has opened and viewed the report.

The PDF **Up-to-Date in One Visit Report** in a PDF pop up window on your screen, (Figure 4).

View the report in the PDF window or download the report.

\*The patient first and last name will appear as it is in the MCIR on all generated reports.\*

| Provider Sit                        | e's Schedu             | led Results                                     |            | Print Help<br>Home Exit |
|-------------------------------------|------------------------|-------------------------------------------------|------------|-------------------------|
| Person Rem<br>Batch Inv Maint Profi | /Rcl \<br>lle QI Rem/F | TIM Imp/Exp M<br>Rcl Retrieve Results Roster Va | y Site Adm | Rpts Oth                |
| Description                         | liser                  | Target Dt Status                                |            | Refresh                 |
| ReportforQlvisit-1                  | user123                | 03/02/2020 Report Ready                         | Report     |                         |

Figure 3

| port Generated: 06/16/2020 Patients that can be Up-To-Date in 1 Visit<br>Quality Improvement Report |                            | Page: 1 of 1 |           |            |
|----------------------------------------------------------------------------------------------------|----------------------------|--------------|-----------|------------|
| (#####) Sample Pediatrics                                                                           | DTaP/DT/Td/Tdap            | <u>4</u>     | PCV       | <u>999</u> |
|                                                                                                    | IPV                        | <u>3</u>     | HPV       | <u>0</u>   |
| Age Cohort Selected: at least 2 years and not yet 3 years old                                       | MMR                        | 1            | HepA      | <u>999</u> |
| All Patients included are on Drovider Id and                                                        | HIB                        | <u>999</u>   | MenACWY   | 0          |
| Patient Proveider Status is Active                                                                  | HepB                       | <u>999</u>   | MenB      | <u>0</u>   |
|                                                                                                    | Varicella                  | 1            | Influenza | 0          |
| Total # of Active Patients on Provider Id: <u>831</u>                                               | "999" assesses for vaccine | series is C  | Complete. |            |

Quality Improvement Activity Suggestion: Verify vaccine information in the patient medical chart prior to contacting any patients on this list. If all vaccine information is correct, patients should be contacted & schedule a visit to bring vaccines current. Patients on this list are "Active" in MCIR for this provider site, if they are no longer patients at this provider site, the Patient Provider Status should be changed to "Inactive - moved or gone elsewhere" using the current guidance from MDHHS Immunization program.

Patients in age cohort selected that can be brought up-to-date in one vaccination visit:  $\boldsymbol{0}$ 

<u>Name</u>

<u>Birth Date</u> Last Vaccine <u>Dose Date</u> <u>Current Vaccines Due</u>

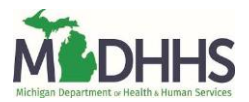